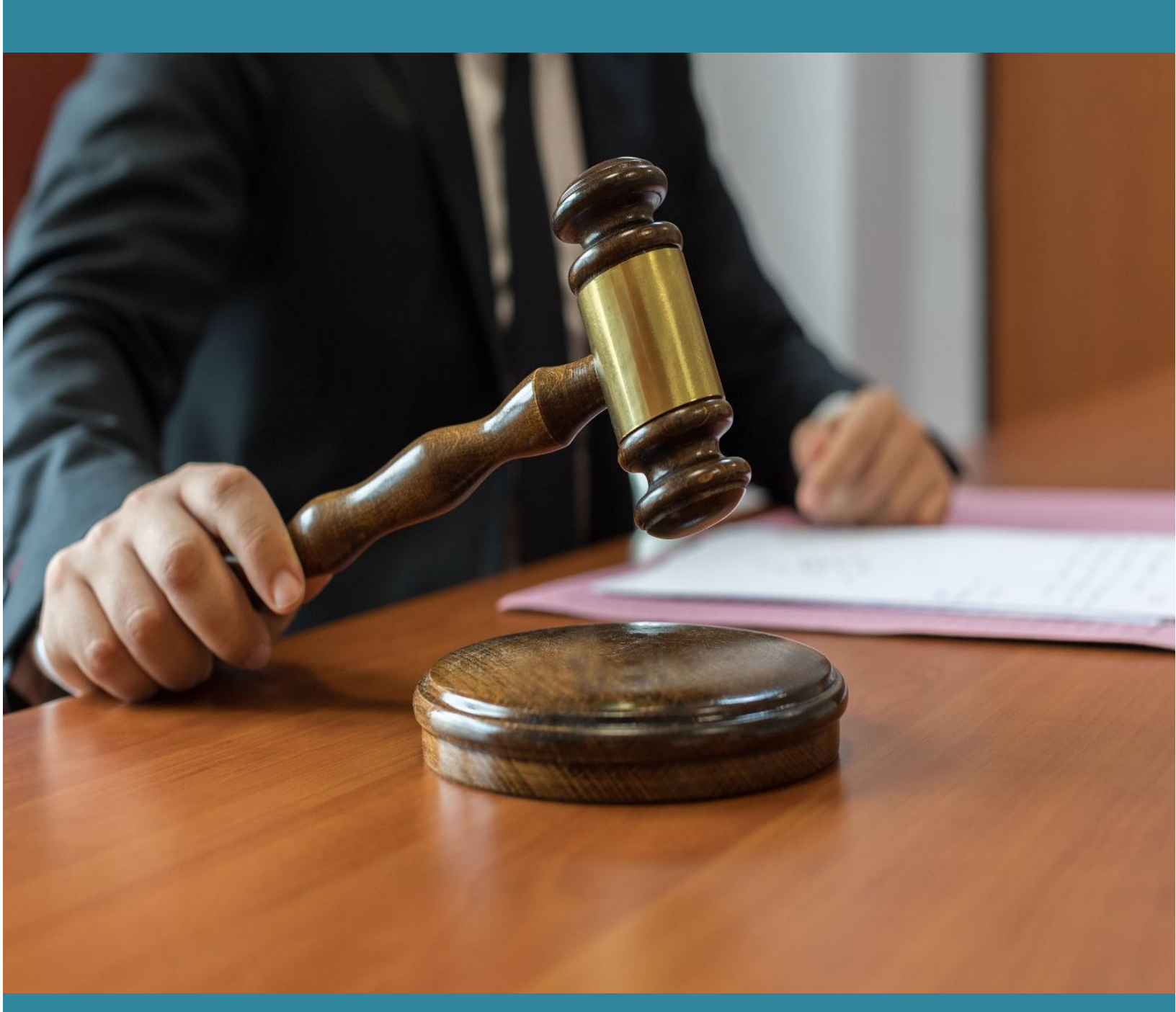

CIS4.0 New Features – Court User Manual

# Content

| 1           | . Intr                                                                                                    | oduct                                                                                                    | ion                                                                                                    | 1                                                                                |
|-------------|----------------------------------------------------------------------------------------------------|----------------------------------------------------------------------------------------------------|----------------------------------------------------------------------------------------------------|----------------------------------------------------------------------------------|
|             | 1.1.                                                                                                    | Scop                                                                                                    | De                                                                                                    | 1                                                                                |
|             | 1.1                                                                                                    | .1                                                                                                    | Audience                                                                                                    | 1                                                                                |
|             | 1.1                                                                                                    | .2                                                                                                    | Purpose of this Document                                                                                                    | 1                                                                                |
|             | 1.1                                                                                                    | .3                                                                                                    | Objective of this Document                                                                                                    | 1                                                                                |
| 2           | Log                                                                                                    | -in                                                                                                    |                                                                                                    | 2                                                                                |
| 3           | Das                                                                                                    | hboa                                                                                                    | rd                                                                                                    | 2                                                                                |
|             | 3.1 Da                                                                                                    | ashbo                                                                                                    | ard tab                                                                                                    | 2                                                                                |
|             | 3.2 Ca                                                                                                    | ause li                                                                                                  | st tab                                                                                                    | 3                                                                                |
|             | 3.3 Pe                                                                                                    | ending                                                                                                   | tab*                                                                                                    | 4                                                                                |
|             | 3.4 Di                                                                                                    | spose                                                                                                    | d tab                                                                                                    | 4                                                                                |
|             | 3.5 De                                                                                                    | elay ta                                                                                                  | b                                                                                                    | 6                                                                                |
|             | 3.6 Ca                                                                                                    | alenda                                                                                                   | r                                                                                                    | 6                                                                                |
| 3           | Ma                                                                                                    | sters .                                                                                                  |                                                                                                    | 7                                                                                |
| 4           | Adı                                                                                                    | min M                                                                                                    | enu                                                                                                    | 7                                                                                |
|             |                                                                                                    |                                                                                                    |                                                                                                    |                                                                                  |
|             | 4.1                                                                                                    | Indiv                                                                                                    | vidual Case Error! Bookmark not defir                                                                                                    | ned.                                                                             |
|             | 4.1<br>4.2                                                                                                    | Indiv<br>Esta                                                                                            | <i>v</i> idual Case <b>Error! Bookmark not defir</b><br>blishment Transfer                                                                                                    | ned.<br>8                                                                        |
|             | 4.1<br>4.2<br>4.2                                                                                                    | Indiv<br>Esta<br>.1                                                                                      | vidual Case Error! Bookmark not defir<br>blishment Transfer<br>Establishment Transfer                                                                                                    | ned.<br>8<br>8                                                                   |
|             | 4.1<br>4.2<br>4.2<br>4.2                                                                                                   | Indiv<br>Esta<br>.1<br>.2                                                                                | vidual Case Error! Bookmark not defir<br>blishment Transfer<br>Establishment Transfer<br>Receive from Establishment                                                                                                    | ned.<br>8<br>8                                                                   |
|             | 4.1<br>4.2<br>4.2<br>4.2<br>4.2<br>4.2                                                                                     | Indiv<br>Esta<br>.1<br>.2<br>.3                                                                          | vidual Case Error! Bookmark not defir<br>blishment Transfer<br>Establishment Transfer<br>Receive from Establishment<br>Update Transferred Case Status                                                                                                  | ned.<br>8<br>8<br>8<br>8                                                         |
|             | 4.1<br>4.2<br>4.2<br>4.2<br>4.2<br>4.2                                                                                     | Indiv<br>Esta<br>.1<br>.2<br>.3<br>.4                                                                    | vidual Case Error! Bookmark not defir<br>blishment Transfer<br>Establishment Transfer<br>Receive from Establishment<br>Update Transferred Case Status<br>Bulk Establishment Transfer                                                                   | ned.<br>8<br>8<br>8<br>10<br>11                                                  |
| 5           | <ul> <li>4.1</li> <li>4.2</li> <li>4.2</li> <li>4.2</li> <li>4.2</li> <li>4.2</li> <li>4.2</li> <li>Filin</li> </ul>       | Indiv<br>Esta<br>.1<br>.2<br>.3<br>.4<br>ng Cou                                                          | vidual Case Error! Bookmark not defir<br>blishment Transfer<br>Establishment Transfer<br>Receive from Establishment<br>Update Transferred Case Status<br>Bulk Establishment Transfer                                                                   | ned.<br>8<br>8<br>10<br>11<br>12                                                 |
| 5           | <ul> <li>4.1</li> <li>4.2</li> <li>4.2</li> <li>4.2</li> <li>4.2</li> <li>4.2</li> <li>5.1</li> </ul>                      | Indiv<br>Esta<br>.1<br>.2<br>.3<br>.4<br>ng Cou<br>Case                                                  | vidual Case Error! Bookmark not defir<br>blishment Transfer<br>Establishment Transfer<br>Receive from Establishment<br>Update Transferred Case Status<br>Bulk Establishment Transfer<br>unter<br>e and Caveat Filing                                   | ned.<br>8<br>8<br>10<br>11<br>12<br>12                                           |
| 5           | <ul> <li>4.1</li> <li>4.2</li> <li>4.2</li> <li>4.2</li> <li>4.2</li> <li>4.2</li> <li>5.1</li> <li>Reg</li> </ul>         | Indiv<br>Esta<br>.1<br>.2<br>.3<br>.4<br>ng Cou<br>Case<br>gistrat                                       | vidual Case Error! Bookmark not defir<br>blishment Transfer<br>Establishment Transfer<br>Receive from Establishment<br>Update Transferred Case Status<br>Bulk Establishment Transfer<br>unter<br>e and Caveat Filing<br>ion Section                    | ned.<br>8<br>8<br>10<br>11<br>12<br>12<br>12                                     |
| 5<br>6<br>7 | 4.1<br>4.2<br>4.2<br>4.2<br>4.2<br>5.1<br>Reg<br>Cou                                                                       | Indiv<br>Esta<br>.1<br>.2<br>.3<br>.4<br>ng Cou<br>Case<br>gistrat                                       | vidual Case Error! Bookmark not defir<br>blishment Transfer<br>Establishment Transfer<br>Receive from Establishment<br>Update Transferred Case Status<br>Bulk Establishment Transfer<br>unter<br>e and Caveat Filing<br>poceedings                     | ned.<br>8<br>8<br>10<br>11<br>12<br>12<br>14<br>14                               |
| 5<br>6<br>7 | <ul> <li>4.1</li> <li>4.2</li> <li>4.2</li> <li>4.2</li> <li>4.2</li> <li>5.1</li> <li>Reg<br/>Cou</li> <li>7.1</li> </ul> | Indiv<br>Esta<br>.1<br>.2<br>.3<br>.4<br>ng Cou<br>Case<br>gistrat<br>urt Pro<br>Dailv                   | vidual Case                                                                                                    | ned.<br>8<br>8<br>8<br>10<br>11<br>12<br>12<br>14<br>14<br>14                    |
| 5<br>6<br>7 | 4.1<br>4.2<br>4.2<br>4.2<br>4.2<br>5.1<br>Reg<br>Cou<br>7.1<br>7.1                                                         | Indiv<br>Esta<br>.1<br>.2<br>.3<br>.4<br>ng Cou<br>case<br>gistrat<br>urt Pro<br>Dail <sup>1</sup><br>.1 | vidual Case Error! Bookmark not defir<br>blishment Transfer<br>Establishment Transfer<br>Receive from Establishment<br>Update Transferred Case Status<br>Bulk Establishment Transfer<br>unter<br>e and Caveat Filing<br>poceedings<br>Case Proceedings | ned.<br>8<br>8<br>10<br>11<br>12<br>12<br>14<br>14<br>14<br>15                   |
| 5<br>6<br>7 | 4.1<br>4.2<br>4.2<br>4.2<br>4.2<br>5.1<br>Reg<br>Cou<br>7.1<br>7.1<br>7.1                                                  | Indiv<br>Esta<br>.1<br>.2<br>.3<br>.4<br>ng Cou<br>case<br>gistrat<br>urt Pro<br>Dailv<br>.1             | vidual Case                                                                                                    | ned.<br>8<br>8<br>10<br>11<br>12<br>12<br>12<br>14<br>14<br>14<br>15<br>20       |
| 5<br>6<br>7 | 4.1<br>4.2<br>4.2<br>4.2<br>4.2<br>5.1<br>Reg<br>Cou<br>7.1<br>7.1<br>7.1<br>7.1                                           | Indiv<br>Esta<br>.1<br>.2<br>.3<br>.4<br>ng Cou<br>Case<br>gistrat<br>urt Pro<br>Dailv<br>.1<br>.2<br>.3 | vidual Case                                                                                                    | ned.<br>8<br>8<br>10<br>11<br>12<br>12<br>12<br>14<br>14<br>14<br>15<br>20<br>20 |

|    | 7.1.5              | BNSS                                            | 21 |
|----|--------------------|-------------------------------------------------|----|
| 7  | .2 0               | Drders and Judgment                             | 22 |
|    | 7.2.1              | Order Judgment Uploading                        | 22 |
|    | 7.2.2              | Bulk Order Uploading                            | 23 |
|    | 7.2.3              | Bulk templates                                  | 23 |
| 7  | .3 Ci              | Civil Criminal Process                          | 24 |
|    | 7.4.1              | Process Generation                              | 24 |
|    | 7.4.2              | Copy Previous Process                           | 24 |
|    | 7.4.3              | Bulk Process Download                           | 25 |
|    | 7.4.4              | e-Signed Bulk Process Upload                    | 25 |
|    | 7.4.5              | Publish Process                                 | 26 |
|    | 7.4.6              | Process Status                                  | 26 |
| 7  | .5 U               | Jndertrial                                      | 27 |
|    | 7.6.1              | Under Trial Prisoner                            | 27 |
|    | 7.6.2              | UT Prisoner Report                              | 27 |
|    | 7.6.3              | Update Prisoner ID                              | 28 |
| 8  | Procee             | edings Reports                                  | 31 |
| 1  | 0.1 Ca             | Cases heard through VC                          | 31 |
| 11 | Litigan            | nt Updation                                     | 32 |
| 1  | 1.1 Le             | egal Aid                                        | 32 |
| 12 | Query              | / Builder                                       | 32 |
| 1  | 2.1 Q              | Query Builder                                   | 32 |
| 1  | 2.2 D <sup>,</sup> | Dynamic Reports                                 | 33 |
|    | 12.2.1             | Importing the sql file                          | 33 |
|    | 12.2.2             | 2 Generate report                               | 33 |
| 13 | Pre-tria           | ial                                             | 35 |
| 1  | 3.1 FI             | IR Details                                      | 35 |
| 1  | 3.2 Pi             | Pretrial Dashboard/ Remand / Bail / Application | 35 |
|    | 13.2.1             | Dashboard                                       | 35 |
|    | 13.2.2             | 2 Remand                                        | 35 |
|    | 13.2.3             | Bail                                            | 36 |
|    | 13.2.4             | Applications                                    | 37 |

| 13.3    | Release              |    |
|---------|----------------------|----|
| 13.4    | Pretrial Templates   |    |
| 13.5    | Chargesheet/ Summary |    |
| 14 ICJS |                      | 40 |
| 15 Jud  | ge Leave Management  | 41 |
| 15.1    | Judge Leave          | 41 |
| 15.2    | In-charge Judge      | 41 |
| 15.3    | Judge Joining        | 42 |

# 1. Introduction

The new version of Case Information System, CIS 4.0, is released with focus to make system more robust, implement received user requirements and simplify the data entry.

## **1.1.Scope**

The scope of this document is to provide details of new updates in CIS 4.0 relevant to case proceedings. The document does not provide step-by-step details of all the relevant menu links, only the changed procedures are described in detail. It is assumed that the user is well conversant with earlier version of CIS.

### 1.1.1 Audience

The target audience for this document is the Court User, who will use the Court Proceedings module.

### **1.1.2** Purpose of this Document

This document will familiarize the **Court User** with the new updates applicable for **Proceedings section** and other related sections.

### 1.1.3 Objective of this Document

The main objective of this document is to enable the **Court User** to use new facilities effectively while completing regular operations.

# 2 Log-in

Facility for viewing notifications/latest updates is added on Log-in page.

For cloud enabled version

- Login authentication is now two factor authentication. If user is logging-in for the first time on a machine, OTP verification is required
- CIS is integrated with SANDES app. OTP will be sent on SANDES.
- Facility to select district and establishment is provided.

| इ-कमिटी, उच्चतम न्यायात्तय, भारत E-COMMITTEE, SUPREME COURT OF INDIA                                        |                         |
|----------------------------------------------------------------------------------------------------|-------------------------|
| इ-कमिटी, उच्चतम न्यायालय, भारत<br>e-Committee, Supreme Court of India                                       | Case Information System |
| Latest Updates                                                                                              | Login                   |
|                                                                                                    | Select v                |
|                                                                                                    | Username                |
|                                                                                                    | Password                |
|                                                                                                    | 17-04-2023              |
|                                                                                                    | Login                   |
|                                                                                                    |                         |
|                                                                                                    |                         |
|                                                                                                    |                         |
|                                                                                                    |                         |
|                                                                                                    |                         |
| CIS 4.0 - eCommittee, Supreme Court of India. Designed & Developed by National Informatics Centre   Version | t National              |

# 3 Dashboard

The Dashboard is completely changed and provided in new form. \*represents new parameter/feature in the dashboard.

### **3.1 Dashboard tab**

Dashboard is completely changed and provided in new form.

Following parameters are displayed for both civil and criminal cases

- Today's cases
- Undated cases
- Institution/received by transfer in this month\*
- My disposal in this month
- My pending cases
- Dormant/Sine-die cases
- eChargesheets received in this month (only criminal cases) \*

- Undertrial (only criminal cases) \*
- eFiled in this month\*
- Judgments not uploaded\*
- Pending process\*
- Mediation
- Loakadalat
- Prisoner ID not Updated

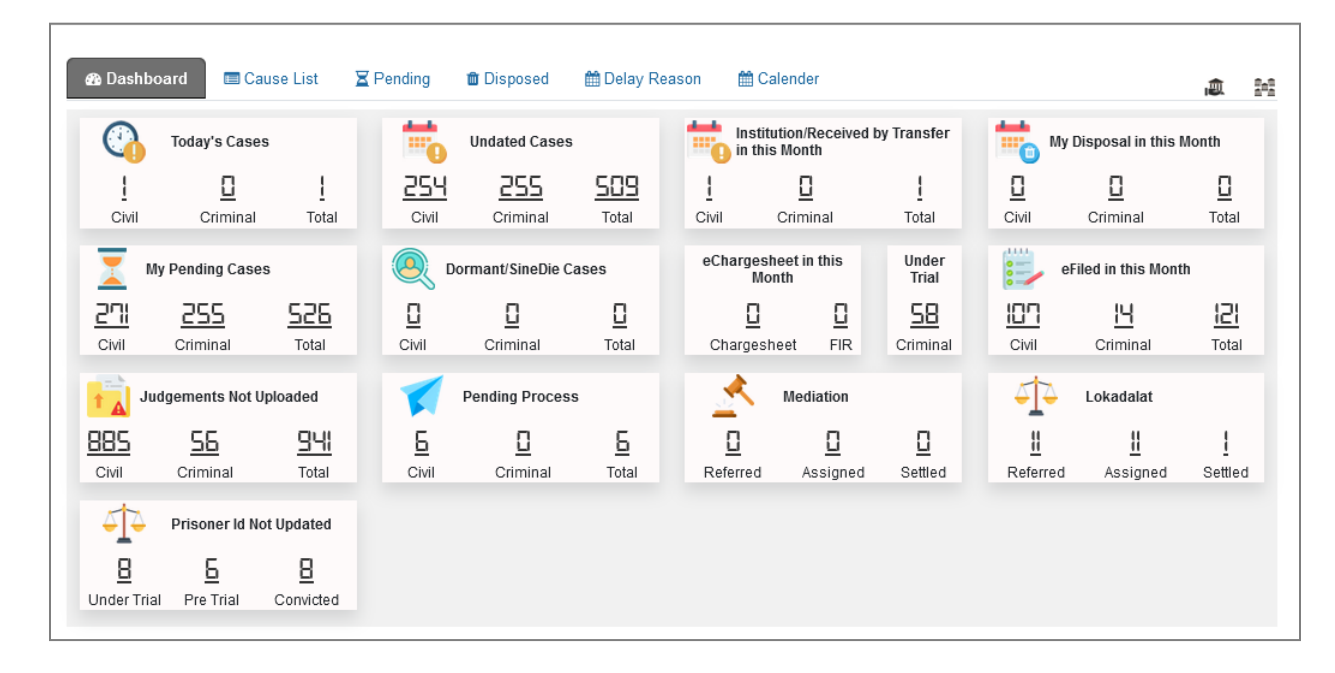

### 3.2 Cause list tab

On selection of date, the cause list for that particular date is displayed.

- Clicking on case link displays the case history
- All the case related documents can be viewed by clicking on View List button
- 'Go to Proceeding' button directly takes user to proceedings section to update details.

| Bashboard Cause List     Cause List Date     06-04-20 | Z Pending 💼 Disposed<br>23 Civil C             | ∰ Delay Reason                                                                                                    | រណិ និកនិ                              |
|-------------------------------------------------------|------------------------------------------------|----------------------------------------------------------------------------------------------------|----------------------------------------|
|                                                       | DISTRICT A<br>IN THE CO<br>Principa<br>C       | <u>Back</u><br>AND SESSIONS COURT AURANGABAD.<br>OURT OF:Maqsoodali Mohamedali Syed<br>al District and Sessions Judge, Abad.<br>Zivil Cases Listed on 06-04-2023 |                                        |
| Sr. No. Cases                                         | Party Name Name of Advocate                    | Next Purpose Hearing Status                                                                                                    | Document List Next Listing Date        |
| Additional Issues                                     |                                                |                                                                                                    |                                        |
| 1) <u>Civil Revn./1/2023</u>                          | Petitioner1 Wasadikar J.K.<br>Vs<br>Respondent | ○ Called ○ In Progress<br>Reset                                                                                                    | O Completed View List Go to Proceeding |

# 3.3 Pending tab\*

Following dashboards are displayed for both civil and criminal cases

- Age wise
- Delay reason
- Stage wise
- Act

### The data is provided in graphical and bar charts

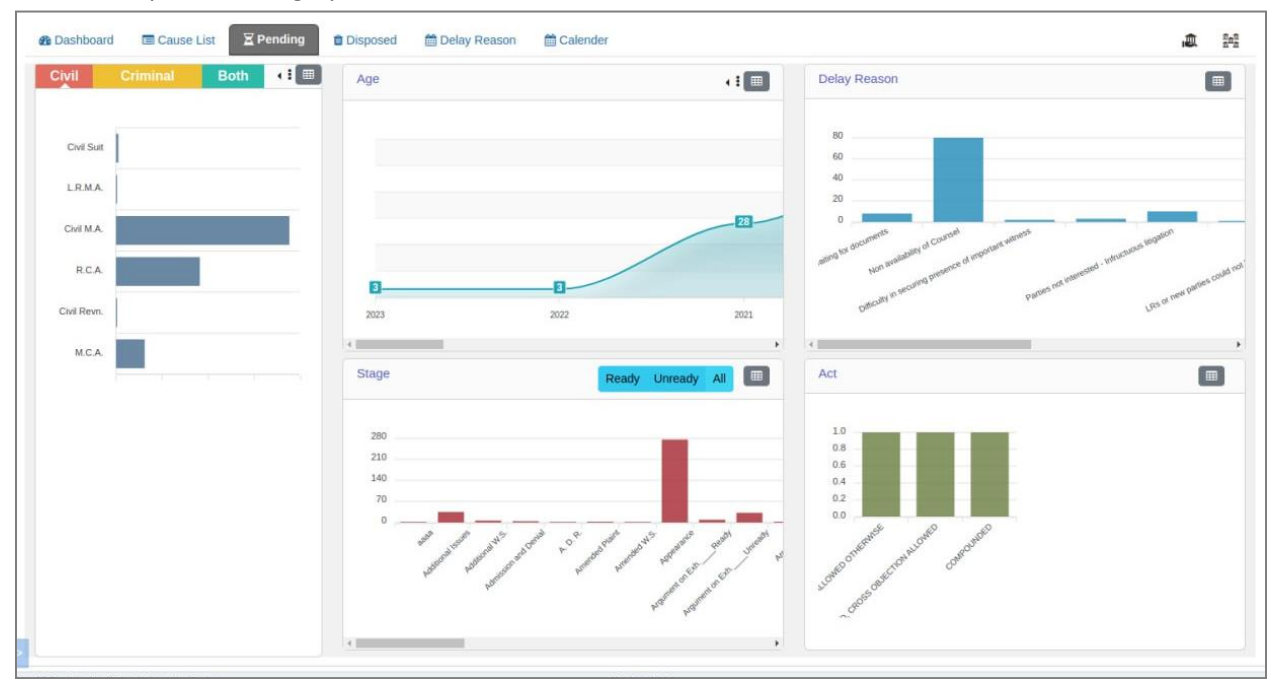

### 3.4 Disposed tab

Following dashboards are displayed for both civil and criminal cases

- Age wise
- Time to disposition
- Act
- Nature of disposal

The data is provided in graphical and bar charts

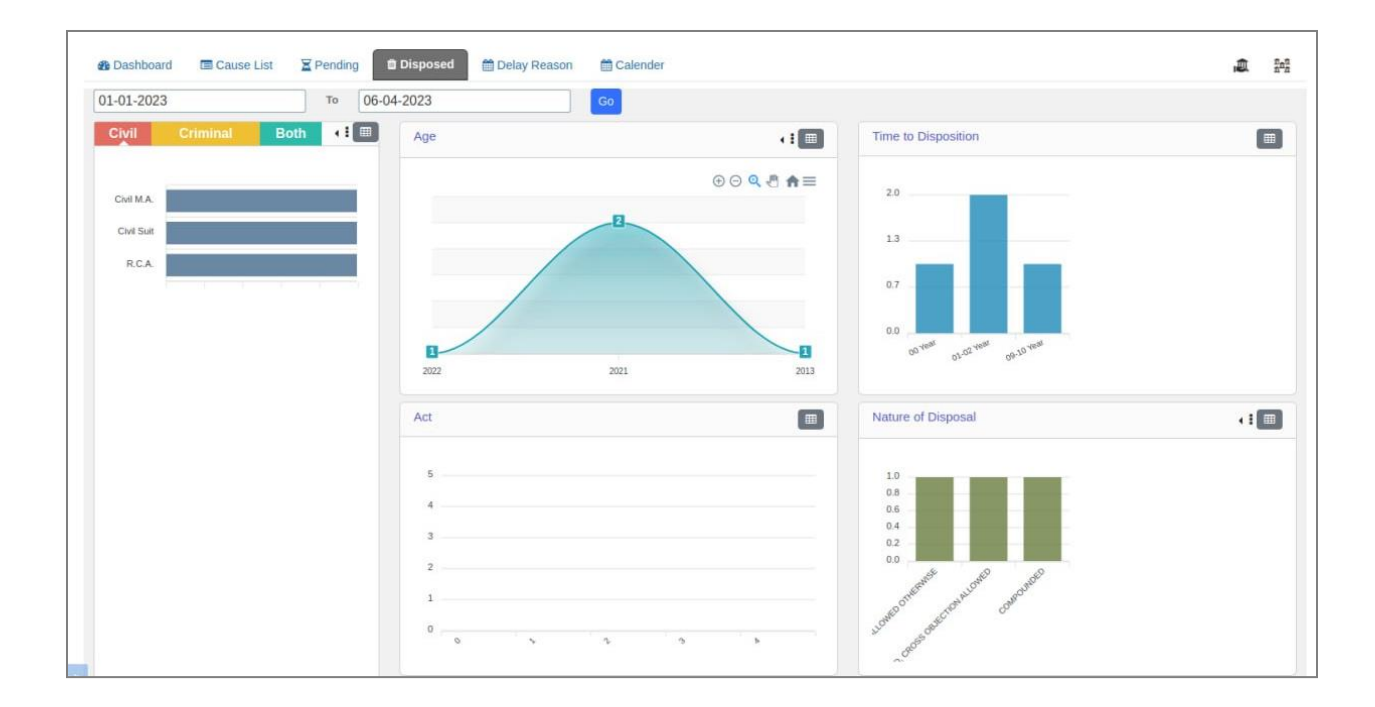

# 3.5 Delay tab

Following dashboards are displayed for both civil and criminal cases. The list of cases along with the age and delay reason is displayed for various parameters.

| Cone 00%     Cones 00%     Cones 00%     Cones 00%     Cones 00%     Cones 00%       Catal Catal | Stayeu IOF                                                                                                    | other reasons                                                                                                    | Number of with                                                                                                    | ess is more than 20                                                                                                    | Awaitin                                                                                                    | g for documents                                                                                                    |
|----------------------------------------------------------------------------------------------------|----------------------------------------------------------------------------------------------------|----------------------------------------------------------------------------------------------------|----------------------------------------------------------------------------------------------------|----------------------------------------------------------------------------------------------------|----------------------------------------------------------------------------------------------------|----------------------------------------------------------------------------------------------------|
| Class for     Apr     Class for     Apr       C17003     41 Was     50000     51 Was     6014 A.420021     51 Was       C17003     41 Was     50000     51 Was     6014 A.420021     51 Was       C17003     41 Was     50000     50 Was     6014 A.420021     51 Was       C17003     41 Was     50000     41 Was     60000     6014 A.420021     51 Was       C17003     41 Was     50000     41 Was     60000     6014 A.420021     51 Was       C17003     41 Was     50000     41 Was     60000     6014 A.420021     51 Was       C17003     Class for     60000     60000     60000     60000       C18000     Class for     60000     60000     60000     60000       C18000     Class for     60000     60000     60000     60000     60000       C180000     Class for     60000     60000     60000     60000     60000     60000       C180000     Class for     60000     60000     60000     60000     60000     60000       C180000     Class for     60000     60000     60000     60000     60000     60000       C180000     Class for     60000     60000     60000 <th>Civit 60%</th> <th>Criminal 40%</th> <th>Civil 70%</th> <th>Criminal 30%</th> <th>смі 90%</th> <th>Criminal 10%</th>                                                                                                    | Civit 60%                                                                                                    | Criminal 40%                                                                                                    | Civil 70%                                                                                                    | Criminal 30%                                                                                                    | смі 90%                                                                                                    | Criminal 10%                                                                                                    |
| Bit Display     Bit Name     Site Name     Site Name       120203     Bit Name     Site Name     Site Name       120203     Bit Name     Site Name     Site Name       RCA ARG203     Bit Name     Site Name     Site Name       120203     Bit Name     Site Name     Site Name       120203     Bit Name     Site Name     Site Name       120203     Bit Name     Site Name     Site Name       120203     Bit Name     Site Name     Site Name       120203     Bit Name     Site Name     Site Name       120204     Bit Name     Site Name     Site Name       120205     Contex Academic Name     Site Name     Site Name       120207     Site Name     Site Name     Site Name       120208     Bit Name     Site Name     Site Name       120208     Bit Name     Site Name     Site Name       120208     Bit Name     Site Name     Site Name       120208     Bit Name     Site Name     Site Name       120208     Bit Name     Site Name     Site Name       120208     Bit Name     Site Name     Site Name       120208     Bit Name     Site Name     Site Name       120208     Bit Name     Site Nam                                                                                                    | Case No                                                                                                    | Age                                                                                                    | Case No                                                                                                    | Age                                                                                                    | Case No                                                                                                    | Age                                                                                                    |
| since     Since     Since     Since       since     Since     Since     Since       since     Since <td>/17/2019</td> <td>49 Years</td> <td>Civil M.A./31/2021</td> <td>51 Years</td> <td>Civil M.A./31/2021</td> <td>51 Years</td>                                                                                                    | /17/2019                                                                                                    | 49 Years                                                                                                    | Civil M.A./31/2021                                                                                                    | 51 Years                                                                                                    | Civil M.A./31/2021                                                                                                    | 51 Years                                                                                                    |
| TINDE     4 None     K.C.A.1002/LG     40 None     AUX (SCIDE)     AUX (SCIDE)                                                                                                    | /11/2019                                                                                                    | 48 Years                                                                                                    | /51/2020                                                                                                    | 50 Years                                                                                                    | Civil M.A./31/2021                                                                                                    | 51 Years                                                                                                    |
| R.A.A.D3G4 was6 046074 was6 440009 wasraccor4 was6 3000024 was6 400000.00000.00000.0000Socood6 3000026 00060 00000 00000 00000 00000 00000 00000 00000 00000 00000 00000 00000 00000 00000 00000 000000 00000 000000 00000 00000 0000 <td>/7/2019</td> <td>48 Years</td> <td>R.C.A./183/2019</td> <td>49 Years</td> <td>/4/2021</td> <td>51 Years</td>                                                                                                    | /7/2019                                                                                                    | 48 Years                                                                                                    | R.C.A./183/2019                                                                                                    | 49 Years                                                                                                    | /4/2021                                                                                                    | 51 Years                                                                                                    |
| rincol     4 hone     500000     4 hone     40000     50 hone       saccol     4 hone     500000     6 hone     50 hone       Saccol     Saccol     Saccol     50 hone     50 hone     50 hone       Saccol     Saccol     Saccol     Saccol     50 hone     50 hone       Saccol     Saccol     Saccol     Saccol     50 hone     50 hone     50 hone       Saccol     Saccol     Saccol     Saccol     50 hone     50 hone     50 h                                                                                                    | R.C.A./46/2018                                                                                                    | 48 Years                                                                                                    | /354/2017                                                                                                    | 47 Years                                                                                                    | /44/2020                                                                                                    | 50 Years                                                                                                    |
| MACCOD     44 Yees     9000     50 Yees       MACCOD     Marce 2006     Concerned Concerned  | /78/2017                                                                                                    | 47 Years                                                                                                    | /350/2017                                                                                                    | 47 Years                                                                                                    | /44/2020                                                                                                    | 50 Years                                                                                                    |
| Second out available for the reason<br>out 00%       Officatly in second protect statutes<br>00%       Officatly on second protect statutes<br>00%       Officatly on second protect statutes<br>00%                                                                                                    | /686/2016                                                                                                    | 46 Years                                                                                                    | /611/2017                                                                                                    | 47 Years                                                                                                    | /3/2020                                                                                                    | 50 Years                                                                                                    |
| Beneric not available for the reason                                                                                                    |                                                                                                    | More                                                                                                    |                                                                                                    | More                                                                                                    |                                                                                                    |                                                                                                    |
| cose 80%cose 80%cose 30%cose 30%cose 00%cose 0                                                                                                    | Record not avail                                                                                                    | able for the reason                                                                                                    | Difficulty in securing pre                                                                                                    | esence of important witness                                                                                                    | One or more accuse                                                                                                    | ed absconding/not appearing                                                                                                    |
| Cince in Age         Cince in Age         Cince in Age           02892139                                                                                                    | CIVII 80%                                                                                                    | Criminal 20%                                                                                                    | CIVII 90%                                                                                                    | Criminal 10%                                                                                                    | ски 0%                                                                                                    | Criminal 100%                                                                                                    |
| ABAGG     49 was     50 KM A.2020     51 was     64000     90 was       RC.A.1216201     41 was     640000     640000     640000     640000       125021     41 was     640020     640000     640000     640000       125021     41 was     640020     640000     640000     640000       125021     41 was     640020     640000     640000     640000       125021     41 was     640020     640000     640000     640000       125021     41 was     650020     640000     640000     640000       125021     610000     60000     60000     60000     60000     60000       125021     610000     60000     60000     60000     60000     60000       125021     610000     60000     60000     60000     60000     60000       125021     610000     60000     60000     60000     60000       125021     610000     60000     60000     60000     60000       125021     610000     60000     60000     60000     60000       125021     610000     60000     60000     60000     60000       125021     610000     600000     600000     600000 <td< td=""><td></td><td></td><td>Case No</td><td>Age</td><td>Case No</td><td></td></td<>                                                                                                    |                                                                                                    |                                                                                                    | Case No                                                                                                    | Age                                                                                                    | Case No                                                                                                    |                                                                                                    |
| R.A.A.2000     9 Years     6 Max1     6 Max2     6 Max2     6 M                                                                                                    | /389/2019                                                                                                    | 49 Years                                                                                                    | * Civil M.A./31/2021                                                                                                    | 51 Years                                                                                                    | /24/2020                                                                                                    | 50 Years                                                                                                    |
| Rent Ageoution 000000000000000000000000000000000000                                                                                                    | R.C.A./176/2018                                                                                                    | 48 Years                                                                                                    | Civil M.A./46/2020                                                                                                    | 50 Years                                                                                                    | /588/2019                                                                                                    | 49 Years                                                                                                    |
| 1130238     44 Yees     620039     49 Yees     7250239     49 Yees     7250239     49 Yees     7250239     49 Yees     7250239     49 Yees     7250239     49 Yees     7250239     49 Yees     7250239     49 Yees     7250239     49 Yees     7250239     49 Yees     7250239     49 Yees     7250239     7250239     7250239     7250239     7250239     7250239     7250239     7250239     7250239     7250239     7250239     7250239     7250239     7250239     7250239     7250239     7250239     7250239     7250239     7250239     7250239     7250239     7250239     7250239     7250239     7250239     7250239     7250239     7250239     7250239     7250239     7250239     7250239     7250239     7250239     7250239     7250239     7250239     7250239     7250239     7250239     7250239     7250239     7250239     7250239     7250239     7250239     7250239     7250239     7250239     7250239     7250239     7250239     7250239     7250239     7250239     7250239     7250239     7250239     7250239     7250239     7250239     7250239     7250239     7250239     7250239     7250239     7250239     7250239     7250239     7250239     7250239     7250239                                                                                                    | Rent Appeal/9/2018                                                                                                    | 48 Years                                                                                                    | /674/2019                                                                                                    | 49 Years                                                                                                    | /395/2019                                                                                                    | 49 Years                                                                                                    |
| 135023     44 Yeas     62020     49 Yeas     202023     49 Yeas       R.C.A.1212028     49 Yeas     323023     49 Yeas     324023     49 Yeas       Stayed by Supree Cut     Stayed by High Cut     Stayed by High Cut     Stayed by Cut cut cher than Supree Cut High Cut Cut       Cut 00%     Cuereal 20%     60000     50 Yeas     60000     60000     60000     60000     60000     60000     60000     60000     60000     60000     60000     60000     60000     60000     60000     60000     60000     60000     60000     60000     60000     60000     60000     60000     600000     60000     60000     60000     60000     60000     60000     60000     60000     60000     60000     60000     60000     60000     60000     60000     60000     60000     60000     60000     60000     60000     60000     60000     60000     60000     60000     600000     600000     600000     600000     600000     600000     600000     600000     600000     600000     600000     600000     600000     600000     600000     6000000     6000000     6000000     6000000     6000000     6000000     6000000     6000000     6000000     6000000     600                                                                                                    | /119/2018                                                                                                    | 48 Years                                                                                                    | /662/2019                                                                                                    | 49 Years                                                                                                    | /254/2019                                                                                                    | 49 Years                                                                                                    |
| RCA A21203     44 Yeas     (13/203     49 Yeas     (24/203     49 Yeas       Stayed by Supreme Court     Stayed by High Court     Stayed by High Court     Stayed by Hi                                                                                                    | /156/2018                                                                                                    | 48 Years                                                                                                    | /663/2019                                                                                                    | 49 Years                                                                                                    | /207/2019                                                                                                    | 49 Years                                                                                                    |
| Internet Started by Supreme Court       Started by High Court       Started by High Court       Started by Supreme Court of High Court (Discover 2016)         Court 00%       Courted 20%       Courted 20%       20%       20%       20%       20%       20%       20%       20%       20%       20%       20%       20%       20%       20%       20%       20%       20%       20%       20%       20%       20%       20%       20%       20%       20%       20%       20%       20%       20%       20%       20%       20%       20%       20%       20%       20%       20%       20%       20%       20%       20%       20%       20%       20%       20%       20%       20%       20%       20%       20                                                                                                    | R.C.A./121/2018                                                                                                    | 48 Years                                                                                                    | /131/2019                                                                                                    | 49 Years                                                                                                    | /324/2018                                                                                                    | 49 Years                                                                                                    |
| Singed by Supreme Court         Singed by High Court         Supreme 20%         Coire 80%         Connew 20%         Coire 80%         Connew 20%         Coire 80%         Connew 20%         Coire 80%         Coire 80% <thc <="" td=""><td></td><td>More</td><td></td><td>More</td><td></td><td></td></thc>                                                                                                    |                                                                                                    | More                                                                                                    |                                                                                                    | More                                                                                                    |                                                                                                    |                                                                                                    |
| Cuel 096     Cues 2096     Cues 80%     Cues 20%     Cues 20%     Cues                                                                                                    | Stayed by S                                                                                                    | upreme Court                                                                                                    | Stayed b                                                                                                    | ry High Court                                                                                                    | Stayed by Court other than St                                                                                                    | upreme Court or High Court (Dis                                                                                                    |
| Case No         Age         Case No         Age         Case No         Age           1003462013         43 Years         550202         50 Years         Chi M.A.4662020         50 Years           1000620013         43 Years         15502018         40 Years         150000000         50 Years         Chi M.A.4660200         30 Years           11502018         40 Years         15502018         40 Years         15000000000000000000000000000000000000                                                                                                    | Civil 0%                                                                                                    | Criminal 20%                                                                                                    | Civil 80%                                                                                                    | Criminal 20%                                                                                                    | ски 20%                                                                                                    | Criminal 0%                                                                                                    |
| 1400346/2013     43 Years     45 S2020     50 Years     6 Vet MA.460220     60 Years       1200582/2013     43 Years     1202020     50 Years     1200047/2008     30 Years       12012     1202018     40 Years     1200047/2008     30 Years     30 Years       12012     1202018     40 Years     1200047/2008     30 Years     1200047/2008     30 Years       12012     1202018     40 Years     121/2018     40 Years     1200047/2008     30 Years       12012     120208     40 Years     121/2018     40 Years     120/2018     40 Years       120202     50 Years     128/2019     60 Years     100/96     100/96     100/96       120202     50 Years     128/2018     40 Years     100/96     100/96     100/96       120202     50 Years     128/2018     40 Years     100/96     100/96     100/96       120202     50 Years     128/2018     40 Years     100/96     100/96     100/96     100/96       120202     50 Years     128/2018     40 Years     100/96     100/96     100/96     100/96     100/96     100/96       120202     50 Years     128/2018     40 Years     100/96     100/96     100/96     100/96     100/96                                                                                                    | Case No                                                                                                    | Age                                                                                                    | Case No                                                                                                    | Age                                                                                                    | Case No                                                                                                    | Age                                                                                                    |
| 1/1000602013     43 Years     1/10020     50 Years     1/1004772000     30 Years       1/100204     1/10020     40 Years     1/10020     40 Years       1/100204     1/10020     40 Years     1/10020     1/10020     1/10020       1/100204     1/10020     40 Years     1/10020     1/10020     1/10020       1/100204     1/10020     1/10020     1/10020     1/10020     1/10020       1/100204     0     0     0     0     0     0       1/100204     0     0     0     0     0     0       1/100204     0     0     0     0     0     0     0       1/100204     0     0     0     0     0     0     0       1/100204     0     0     0     0     0     0     0       1/100205     0     0     0     0     0     0     0     0       1/100205     0     0     0     0     0     0     0     0     0       1/100205     0     0     0     0     0     0     0     0     0     0     0       1/100205     0     0     0     0     0     0     0                                                                                                    | /100346/2013                                                                                                    | 43 Years                                                                                                    | * /55/2020                                                                                                    | 50 Years                                                                                                    | Civil M.A./46/2020                                                                                                    | 50 Years                                                                                                    |
| 1/20018         40 Years           1/20018         40 Years           1/20018         40 Years           1/20018         40 Years           1/20018         40 Years           1/20018         40 Years           1/20018         40 Years           1/20018         40 Years           1/20018         40 Years           1/20018         60 Years           1/20018         60 Years           1/20019         60 Years           1/20019         60 Years           1/20019         40 Years           1/20020         50 Years           1/20020         50 Years           1/20020         50 Years           1/20020         50 Years           1/20020         50 Years           1/20020         50 Years           1/20020         50 Years           1/20020         50 Years           1/20020         50 Years           1/20020         50 Years           1/20020         50 Years           1/20020         50 Years           1/20020         50 Years           1/20020         50 Years           1/20020         60 Years                                                                                                    | /100068/2013                                                                                                    | 43 Years                                                                                                    | /10/2020                                                                                                    | 50 Years                                                                                                    | /100047/2006                                                                                                    | 36 Years                                                                                                    |
|                                                                                                    |                                                                                                    |                                                                                                    | /159/2018                                                                                                    | 48 Years                                                                                                    |                                                                                                    |                                                                                                    |
| 1/1472018       48 Years         1/31/2018       48 Years         1/31/2018       48 Years         1/31/2018       49 Years         1/31/2018       1/31/2018         1/31/2018       1/31/2018         1/31/2018       1/31/2018         1/31/2018       1/31/2018         1/31/2018       1/31/2018         1/31/2018       1/31/2018         1/31/2018       1/31/2018         1/31/2018       1/31/2018         1/31/2018       1/31/2018         1/31/2018       1/31/2018         1/31/2018       1/31/2018         1/31/2018       1/31/2018         1/31/2018       1/31/2018         1/31/2018       1/31/2018         1/31/2018       1/31/2018         1/31/2018       1/31/2018         1/31/2019       1/31/2018         1/31/2019       1/31/2018         1/31/2018       1/31/2018         1/31/2018       1/31/2018         1/31/2018       1/31/2018         1/31/2018       1/31/2018         1/31/2018       1/31/2018         1/31/2018       1/31/2018         1/31/2018       1/31/2018         1/31/2018                                                                                                    |                                                                                                    |                                                                                                    | /148/2018                                                                                                    | 48 Years                                                                                                    |                                                                                                    |                                                                                                    |
| Issues         Issues         Issues         Issues           issues         Issues         Issues                                                                                                    |                                                                                                    |                                                                                                    | /147/2018                                                                                                    | 48 Years                                                                                                    |                                                                                                    |                                                                                                    |
| Notice of the main case       Child he process of the main case       Child he process of the main case       Child he process of the main case       Child he process of the main case       Child he process of the main case         Case No       Age       Case No       Age       Case No       Age         125/2020       50 Years       738/2019       49 Years       50 Years       722/2019       49 Years       50 Years       738/2013       49 Years       50 Years       738/2013       49 Years       738/2013       49 Years       738/2013       49 Years       738/2013       49 Years       738/2013       49 Years       738/2013       48 Years       738/2013       48 Years       738/2013       48 Years       738/2013       48 Years       738/2013       48 Years       738/2013       48 Years       738/2013       48 Years       738/2013       48 Years       738/2013       48 Years       738/2013       48 Years       738/2013       48 Years       738/2013       48 Years       738/2013       48 Years       738/2013       738/2013       48 Years       738/2013       738/2013       738/2013       738/2013       738/2013       738/2013       738/2013       738/2013       738/2013       738/2013       738/2013       738/2013       738/201                                                                                                    |                                                                                                    | ( Anima                                                                                                    | /131/2018                                                                                                    | 48 Years                                                                                                    |                                                                                                    |                                                                                                    |
| Civit 50%         Civit 100%         Civit 10                                                                                                    | iscellaneous application dela                                                                                                    | ving the process of the main case                                                                                                  | Obstructions in service of                                                                                                    | process in execution of decree                                                                                                    | Frequent challenge t                                                                                                    | o interim/interlocutory orders                                                                                                    |
| Case No         Age         Case No         Age           1151/2020         50 Years         7389/2019         49 Years         50 Years         50 Years         50 Years         7389/2019         49 Years         594/2019         49 Years         594/2019         49 Years         731/2019         49 Years         731/2019         49 Years         736/2018         49 Years         736/2018         48 Years         736/2018         48 Years         736/2018         736/2018         736/2018         736/2018         736/2018         736/2018         736/2018         736/2018         736/2018         736/2018         736/2018         736/2018         736/2018         736/2018         736/2018 <td>CIVIE 50%</td> <td>Criminal 50%</td> <td>civil 100%</td> <td>Criminal 0%</td> <td>Civil 100%</td> <td>Criminal 0%</td>                                                                                                    | CIVIE 50%                                                                                                    | Criminal 50%                                                                                                    | civil 100%                                                                                                    | Criminal 0%                                                                                                    | Civil 100%                                                                                                    | Criminal 0%                                                                                                    |
| 1/51/2020     50 Years     ////////////////////////////////////                                                                                                    | Case No                                                                                                    | Age                                                                                                    | Case No                                                                                                    | Age                                                                                                    | Case No                                                                                                    | Ago                                                                                                    |
| Civit MA. A46/2020         50 Years         /22019         40 Years         /504/2019         49 Years           r131/2019         49 Years         /2368/2018         49 Years         R. C. A. /261/2018         48 Years           r531/2019         49 Years         /2168/2018         48 Years         /696/2018         48 Years           r513/2019         49 Years         /696/2018         48 Years         /696/2018         48 Years           r513/2019         49 Years         /696/2018         48 Years         /696/2018         48 Years           r513/2019         49 Years         /696/2018         48 Years         /696/2018         48 Years           r513/2019         49 Years         /696/2018         48 Years         /696/2018         48 Years           r513/2019         49 Years         /736/2018         48 Years         /696/2018         48 Years           r513/2019         Parties not interested - Infructuous lifigation         LRs or new parties could not be brought on record         ////////////////////////////////////                                                                                                    | /151/2020                                                                                                    | 50 Years                                                                                                    | /389/2019                                                                                                    | 49 Years                                                                                                    | Civil M.A./46/2020                                                                                                    | 50 Years                                                                                                    |
| 1731/2019     49 Years     7/286/2018     49 Years     R.C.A./281/2018     48 Years       1524/2019     49 Years     7/36/2018     48 Years     7/36/2018     48 Years       1513/2019     49 Years     1629/2018     48 Years     7/36/2018     48 Years       1207/2019     49 Years     1629/2018     48 Years     7/36/2018     48 Years       1207/2019     49 Years     1285/2018     48 Years     7/36/2018     48 Years       1207/2019     49 Years     1285/2018     48 Years     7/36/2018     48 Years       1207/2019     49 Years     1285/2018     48 Years     7/36/2018     48 Years       12020     Convisor 50%     Convisor 50%     Convisor 50%     Convisor 50%     Convisor 50%     Convisor 50%       120202     50 Years     7/389/2019     49 Years     Convisor 50%     Convisor 50%       120202     50 Years     7/39/2017     49 Years     7/02/2017     49 Years       120202     50 Years     7/39/2019     49 Years     7/02/2017     47 Years       120202     50 Years     7/221/2019     49 Years     7/02/2017     47 Years       120202     50 Years     7/221/2019     49 Years     7/02/2017     47 Years       120202     50 Years                                                                                                    | Civil M.A./46/2020                                                                                                    | 50 Years                                                                                                    | /22/2019                                                                                                    | 49 Years                                                                                                    | /594/2019                                                                                                    | 49 Years                                                                                                    |
| K5242019     49 Years     7/216/2018     48 Years     7/36/2018     48 Years       1513/2019     49 Years     1629/2018     49 Years     1699/2018     49 Years       1307/2019     49 Years     1285/2018     48 Years     1629/2018     48 Years       More     RCA/180/2018     48 Years       More     More     More     Else or new parties could not be brought on record       Covid 100%     Criminal 0%     Case No     Age       Covid 100%     Criminal 0%     Case No     Age       (202020     50 Years     1289/2019     49 Years     Covid 100%     Criminal 0%       1/20202     50 Years     1289/2019     49 Years     Covid 10.0%     Covid 10.0%     S1 Years       1/20202     50 Years     1289/2019     49 Years     Covid MA/31/2021     51 Years       1/20202     50 Years     12421/2018     49 Years     7/02017     47 Years       1/20202     50 Years     12421/2018     49 Years     1/02017     47 Years       1/20202     50 Years     12421/2018     49 Years     1/02017     47 Years       1/20202     50 Years     12421/2018     49 Years     1/02017     47 Years                                                                                                    | /731/2010                                                                                                    |                                                                                                    | /2368/2018                                                                                                    |                                                                                                    |                                                                                                    |                                                                                                    |
| Instruction     49 Years     ////////////////////////////////////                                                                                                    | 110112012                                                                                                    | 49 Years                                                                                                    |                                                                                                    | 49 Years                                                                                                    | R.C.A./261/2018                                                                                                    | 48 Years                                                                                                    |
| IAD772019     49 Years     /LBB5/2018     48 Years     R.C.A./LB0/201B     48 Years       More     More     More     More     More       Non availability of Counsel     Parties not interested - Infructuous litigation     LRs or new parties could not be brought on record       Cover 50%     Criminal 50%     Criminal 0%     Criminal 0%       Cover 50%     Criminal 50%     Criminal 0%     Criminal 0%       Cover 50%     Cover 100%     Age       Cover 50%     Cover 100%     Criminal 0%       Cover 50%     Cover 100%     Criminal 0%       Cover 100%     Criminal 0%     Cover 100%       Cover 100%     Criminal 0%     Cover 100%       Cover 100%     Criminal 0%     Cover 100%       Cover 100%     Criminal 0%     Cover 100%       Cover 100%     Cover 100%     Cover 100%       Cover 100%     Cover 100%     Cover 100%       Cover 100%     Cover 100%     Cover 100%       Cover 100%     Cover 100%     Cover 100%       Cover 100%     Cover 100%     Cover 100%       Cover 100%     Cover 100%     Cover 100%       Cover 100%     Cover 100%     Cover 100%       Cover 100%     Cover 100%     Cover 100%       Cover 100%     Cover 100%     Cover 100%                                                                                                    | /524/2019                                                                                                    | 49 Years<br>49 Years                                                                                                    | /2186/2018                                                                                                    | 49 Years<br>48 Years                                                                                                    | R.C.A./261/2018<br>/736/2018                                                                                                    | 48 Years<br>48 Years                                                                                                    |
| More         More           Non availability of Coursel         Parties not interested - Infructuous lifigation         LRs or new parties could not be brought on record<br>civit 50%           Case No         Age         Case No         Age         Case No         Age           137/2020         50 Years         ////////////////////////////////////                                                                                                    | /524/2019<br>/513/2019                                                                                                    | 49 Years<br>49 Years<br>49 Years                                                                                                   | /2186/2018<br>/829/2018                                                                                                    | 49 Years<br>48 Years<br>48 Years                                                                                                    | R.C.A./261/2018<br>/736/2018<br>/696/2018                                                                                                    | 48 Years<br>48 Years<br>48 Years                                                                                                    |
| Non availability of Counsel         Parties not interested - Infructuous litigation         LRs or new parties could not be brought on record<br>civil 100%         Case No           Case No         Age         Case No         Age         Case No         Age           1/37/2020         50 Years         //389/2019         49 Years         Civil 100%         Civil 10.0%           1/32/2020         50 Years         //33/2019         49 Years         Civil MA/31/2021         51 Years           1/32/2020         50 Years         //32/2019         49 Years         //444/2018         48 Years           1/32/2020         50 Years         //25/2019         49 Years         //24/2018         47 Years           1/10/2020         50 Years         //24/2018         49 Years         //04/2017         47 Years           1/10/2020         50 Years         //24/2018         49 Years         //04/10/2017         47 Years                                                                                                    | /524/2019<br>/513/2019<br>/307/2019                                                                                              | 49 Years<br>49 Years<br>49 Years<br>49 Years                                                                                       | /2186/2018<br>/829/2018<br>/1885/2018                                                                                                    | 49 Years<br>48 Years<br>49 Years<br>48 Years                                                                                                    | R.C.A./261/2018<br>/736/2018<br>/696/2018<br>R.C.A./180/2018                                                                                                    | 48 Years<br>48 Years<br>48 Years<br>48 Years<br>48 Years                                                                                   |
| Crivit 50%         Crivit 100%         Crivit 100% <thcrivit 100%<="" th=""> <thcrivit 100%<="" th=""></thcrivit></thcrivit>                                                                                                    | /524/2019<br>/513/2019<br>/307/2019                                                                                              | 49 Years<br>49 Years<br>49 Years<br>49 Years<br>More                                                                               | /2186/2018<br>/829/2018<br>/1885/2018                                                                                                    | 49 Years<br>48 Years<br>48 Years<br>48 Years<br>48 Years<br>More                                                                                              | R.C.A./261/2018<br>/736/2018<br>/696/2018<br>R.C.A./180/2018                                                                                                    | 48 Years<br>48 Years<br>48 Years<br>48 Years                                                                                               |
| Case No         Age         Case No         Age           137/2020         50 Years         1289/2019         49 Years         C/WI M.A/31/2021         51 Years           120/2020         50 Years         1/33/2019         49 Years         1/44/2018         48 Years           120/2020         50 Years         1/33/2019         49 Years         1/44/2018         48 Years           1/0/2020         50 Years         1/2/2/2018         49 Years         1/0/2017         47 Years           1/0/2020         50 Years         1/2/2/2018         49 Years         C/WI M.A/95/2017         47 Years           1/10/2020         50 Years         0/4/2/2018         49 Years         C/WI M.A/95/2017         47 Years                                                                                                    | /524/2019<br>/513/2019<br>/2007/2019<br>Non availabi                                                                             | 49 Years<br>49 Years<br>49 Years<br>49 Years<br>More<br>Ity of Counsel                                                             | /2186/2018<br>/829/2018<br>/1885/2018<br>Parties not intereste                                                                                                    | 49 Years<br>48 Years<br>48 Years<br>48 Years<br>More<br>d - Infructuous Itigation                                                                             | R.C.A/28/2018<br>/736/2018<br>R.C.A/180/2018<br>LRs or new parties of                                                                                                    | 48 Years<br>48 Years<br>48 Years<br>48 Years<br>0000 dot be brought on record                                                              |
| 137/2020         50 Years         7/38/2019         49 Years         CIVII M.A./31/2021         51 Years           1/20/2020         50 Years         1/33/2019         49 Years         1/444/2018         48 Years           1/35/2020         50 Years         1/33/2019         49 Years         1/444/2018         48 Years           1/05/2020         50 Years         0/2421/2018         49 Years         1/0/2017         47 Years           1/10/2020         50 Years         0/2421/2018         49 Years         Civil M.A./95/2017         47 Years                                                                                                    | /524/2019<br>/513/2019<br>/2017/2019<br>Non availabi<br>Civit 50%                                                                | 49 Years<br>49 Years<br>49 Years<br>49 Years<br>More<br>Ity of Counsel<br>Criminal 50%                                             | /2186/2018<br>//1885/2018<br>/1885/2018<br>Parties not intereste<br>Civil 100%                                                                                                    | 49 Years<br>48 Years<br>48 Years<br>48 Years<br>More<br>d - Infructuous Itigation<br>Criminal 0%                                                              | R.C.A./28/2018<br>//36/2018<br>R.C.A./180/2018<br>LRs or new parties cr<br>смя 100%                                                                                                    | 48 Years<br>48 Years<br>48 Years<br>48 Years<br>0000 dot be brought on record<br>Criminal 0%                                               |
| 1/20/2020         50 Years         1/33/2019         49 Years         1/44/2018         48 Years           /35/2020         50 Years         M.C.A./35/2019         49 Years         1/0/2017         47 Years           /10/2020         50 Years         1/2421/2018         49 Years         C/WIM.A./95/2017         47 Years           01/07/20         50 Years         1/2421/2018         49 Years         C/WIM.A./95/2017         47 Years                                                                                                    | /524/2019<br>/513/2019<br>/207/2019<br>Non availabi<br>Civil 50%<br>Case No                                                      | 49 Years<br>49 Years<br>49 Years<br>49 Years<br>More<br>Itly of Counsel<br>Criminal: 50%                                           | A2186/2018<br>A29/2018<br>/1885/2018<br>/1885/2018<br>Parties not interester<br>Civil 100%<br>Case No                                                                                                    | 49 Years<br>48 Years<br>48 Years<br>48 Years<br>More<br>ed - Infructuous litigation<br>Criminal 0%<br>Age                                                     | R.C.A./28/2018<br>//36/2018<br>R.C.A./180/2018<br>LLRs or new parties or<br>civit 100%<br>Case No                                                                                         | 48 Years<br>48 Years<br>48 Years<br>48 Years<br>0001d not be brought on record<br>Criminal 0%<br>Age                                       |
| /13/2020         50 Years         M.C.A./35/2019         49 Years         /70/2017         47 Years           /10/2020         50 Years         /2421/2018         49 Years         Civil M.A./95/2017         47 Years           /10/2020         50 Years         /2421/2018         49 Years         Civil M.A./95/2017         47 Years                                                                                                    | /524/2019<br>/513/2019<br>/207/2019<br>Non availabl<br>Civil 50%<br>Case No<br>/37/2020                                          | 49 Years<br>49 Years<br>49 Years<br>49 Years<br>More<br>Ity of Counsel<br>Criminal: 50%<br>Age<br>50 Years                         | 72186/2018<br>A29/2018<br>/1885/2018<br>/1885/2018<br>Parties not interester<br>Civil 100%<br>Case No<br>/289/2019                                                                                                | 49 Years<br>48 Years<br>48 Years<br>48 Years<br>48 Years<br>40 - Infructuous litigation<br>Criminal 0%<br>Age<br>49 Years                                     | R.C.A./28/2018<br>//36/2018<br>R.C.A./180/2018<br>LLRs or new parties or<br>Civil 100%<br>Class No<br>Civil M.A./31/2021                                                                  | 48 Years<br>48 Years<br>48 Years<br>48 Years<br>49 Years<br>49 Years<br>40 Years<br>51 Years                                               |
| /10/2020 50 Years /2421/2018 49 Years Civil M.A/95/2017 47 Years                                                                                                    | /524/2019<br>/513/2019<br>/207/2019<br>Non availabl<br>смк 50%<br>Сазе №<br>/37/2020<br>/20/2020                                 | 49 Years<br>49 Years<br>49 Years<br>More<br>Ity of Counsel<br>Criminal 50%<br>50 Years<br>50 Years                                 | /2186/2018<br>/829/2018<br>/1885/2018<br>/1885/2018<br>Parties not interester<br>Civil 100%<br>Case No<br>/389/2019<br>/33/2019                                                                                   | 49 Years<br>48 Years<br>48 Years<br>48 Years<br>More<br>d - Infructuous Irtigation<br>Criminal 0%<br>Age<br>49 Years<br>49 Years                              | R.C.A./28/2018<br>//36/2018<br>R.C.A./180/2018<br>LLRs or new parties cr<br>Civil 100%<br>Case No<br>Civil M.A./31/2021<br>/444/2018                                                      | 48 Years<br>48 Years<br>48 Years<br>48 Years<br>49 Years<br>40 Years<br>0000 on record<br>Criminal 0%<br>Age<br>51 Years<br>48 Years       |
| 010000 E0 Voor D CA (60/017 A7 Voor                                                                                                    | /524/2019<br>/513/2019<br>/207/2019<br>Non availabi<br>сінк 50%<br>Сазе №<br>/37/2020<br>/20/2020                                | 49 Years<br>49 Years<br>49 Years<br>49 Years<br>More<br>Ity of Counsel<br>Criminal 50%<br>.Age<br>50 Years<br>50 Years<br>50 Years | /2186/2018       /829/2018       /1885/2018       /1885/2018       Parties not interester       Civil 100%       Case No       /389/2019       /33/2019       M.C.A./35/2019                                      | 49 Years<br>48 Years<br>48 Years<br>48 Years<br>More<br>d - Infructuous litigation<br>Criminal 0%<br>Age<br>49 Years<br>49 Years<br>49 Years                  | R.C.A./28/2018<br>/736/2018<br>/896/2018<br>R.C.A./180/2018<br>LLRs or new parties cr<br>civil 100%<br>Case No<br>Civil M.A./31/2021<br>/444/2018<br>/70/2017                             | 48 Years<br>48 Years<br>48 Years<br>48 Years<br>49 Years<br>40 Years<br>Criminal 0%<br>Age<br>51 Years<br>48 Years<br>48 Years             |
| 10/2020 00 Teals 2240/2010 No Teals II.C.P.002011 NF Teals                                                                                                    | /524/2019<br>/513/2019<br>/207/2019<br>/207/2019<br>//2019<br>//2019<br>//2010<br>//2010<br>//2010<br>//2010<br>//2010<br>//2010 | 49 Years<br>49 Years<br>49 Years<br>More<br>Ity of Counsel<br>Criminal: 50%<br>Age<br>50 Years<br>50 Years<br>50 Years             | /2186/2018         /829/2018         /1885/2018         /1885/2018         Parties not interester         Civil 100%         Case No         /389/2019         /33/2019         M.C.A./35/2019         /2421/2018 | 49 Years<br>48 Years<br>48 Years<br>48 Years<br>More<br>d - Infructuous Itilgation<br>Criminal 0%<br>49 Years<br>49 Years<br>49 Years<br>49 Years<br>49 Years | R.C.A./28/2018<br>//36/2018<br>R.C.A./180/2018<br>R.C.A./180/2018<br>LLRs or new parties of<br>Civil 100%<br>Case No<br>Civil M.A./31/2021<br>/444/2018<br>/70/2017<br>Civil M.A./95/2017 | 48 Years<br>48 Years<br>48 Years<br>48 Years<br>49 Years<br>40 Years<br>Criminal 0%<br>Age<br>51 Years<br>48 Years<br>48 Years<br>47 Years |

### 3.6 Calendar

Details of pending cases listed on cause list is provided for both civil and criminal cases

| 🚯 Dasht   | oard      | 🔳 C       | ause Li   | st        | Z Pen     | ding      | 💼 Disposed | 🏥 Delay Reason | 🛗 Calender | ٢ | ſ |
|-----------|-----------|-----------|-----------|-----------|-----------|-----------|------------|----------------|------------|---|---|
| 0         |           | A         | pril 202: | 3         |           | 0         |            |                |            |   |   |
| Su        | Mo        | Tu        | We        | Th        | Fr        | Sa<br>1   |            |                |            |   |   |
| 2         | 3         | 4         | 5         | 6<br>1/0  | 7         | 8         |            |                |            |   |   |
| 9         | 10<br>1/0 | 11<br>0/0 | 12<br>0/0 | 13<br>0/0 | 14<br>0/0 | 15<br>0/0 |            |                |            |   |   |
| 16<br>0/0 | 17<br>0/0 | 18<br>0/0 | 19<br>0/0 | 20<br>0/0 | 21<br>0/0 | 22<br>0/0 |            |                |            |   |   |
| 23<br>0/0 | 24<br>0/0 | 25<br>0/0 | 26<br>0/0 | 27<br>0/0 | 28<br>0/0 | 29<br>0/0 |            |                |            |   |   |
| 30<br>0/0 |           |           |           |           |           |           |            |                |            |   |   |

# **3** Masters

**National Code** field type is changed from text box to dropdown list in all the forms, wherever applicable.

# 4 Admin Menu

# 4.1 Individual Case

If a judge is assigned special court, dropdown for selecting special court appears in individual case transfer form.

| ✿ / Admin Menu / Individual Case / Add | Search                 |               |                  |               |               | 0 🖷            | Q ≡QMenu | 0000 | 0 |
|----------------------------------------|------------------------|---------------|------------------|---------------|---------------|----------------|----------|------|---|
|                                        |                        | Civil/Crim    | ninal Case 1     | Fransfer      |               |                |          |      |   |
|                                        | *Case Type:            | MACP. Dkst.   | -14              | v             | Í.            |                |          |      |   |
|                                        | *Case No.:             | 100177        | *Year: 2003      | Go            |               |                |          |      |   |
|                                        | *Petitioner Name:      | Shashikalaba  | ű                |               |               |                |          |      |   |
|                                        | *Respondent Name:      | Santosh       |                  |               |               |                |          |      |   |
|                                        | From Court No .:       | 5-SMT. S.A. M | ALIK,Adhoc Dist  | trict Judge 4 | Asstt. Sessio | ns Judge Abad. |          |      |   |
|                                        | *Date of Registration: | 11-09-2003    |                  |               |               |                |          |      |   |
|                                        | *Last Bussiness Date:  | 06-11-2023    |                  |               |               |                |          |      |   |
|                                        | *Next Date:            | 01-12-2023    |                  |               |               |                |          |      |   |
|                                        | *To Court No.:         | 5-SMT. S.A.   | MALIK, Adhor 🗸   |               |               |                |          |      |   |
|                                        | Special Court:         | Air and Wate  | r Pollution Sr 🗸 | Ì             |               |                |          |      |   |
|                                        | *Date of Transfer:     |               |                  |               |               |                |          |      |   |
|                                        | Remark:                |               |                  |               |               |                |          |      |   |
|                                        | Order Date:            |               |                  |               |               |                |          |      |   |
|                                        |                        |               | Undated Case     |               |               |                |          |      |   |
|                                        |                        |               |                  |               |               |                |          |      |   |

### 4.2 Establishment Transfer

Establishment transfer menu is completely changed. In addition to transferring the case, facility is provided to pull all the case data in target establishment and update the new CNR number in source establishment.

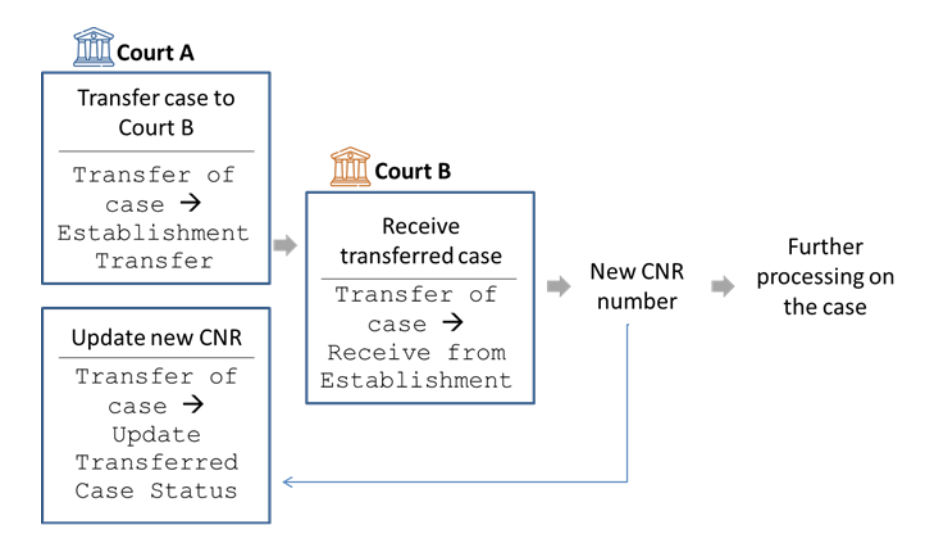

#### 4.2.1 Establishment Transfer

- Enter all the case details of the case to be transferred
- Select details of target establishment. When submitted, the case is transferred to the destination establishment.

| *Case Type:       | M.A.C.P12 ~                                   |                                           |
|-------------------|-----------------------------------------------|-------------------------------------------|
| *Case No.:        | 30 *Year: 2022 Go                             |                                           |
| *Petitioner Name: | Amol Tukaram Shalke                           | Respondent<br>Name: Ananda Namdeo Mulekar |
| Date of Decision: | 19-04-2023                                    | *Nature of Disposal: TRANSFERRED / MAL ~  |
|                   | Contested OUncontested                        |                                           |
| Next Date:        | 24-04-2023                                    | Purpose of Compliance                     |
| From Court No.:   | 3-Shri. S. E. Bangar, DISTRICT JUDGE-1 AND AI | DDITIONAL SESSIONS JUDGE NANDED           |
| State:            | MAHARASHTRA-27 V                              | District: Nanded-15                       |
| Townshires        |                                               |                                           |

### 4.2.2 Receive from Establishment

All the cases received through transfer can be pulled through this form.

#### Note: Appellate courts can pull data committed cases also through this form.

- Enter the CNR number or Case no. and click on Go
- All case details will be displayed. To view case history, click on the case link.

- Select case type and enter filing date.
- To file the case, click on the Submit button directly. If you want to register the case, check the Register Case box and then click on Submit.

| Receive f                  | From Establishment<br>Case :  CNR CNR Case No.<br>CNR : MHND010002172022<br>Go<br>URT NANDED Case No:-M.A.C.P./30/2022 |
|----------------------------|----------------------------------------------------------------------------------------------------|
| Petitioner                 | Respondent                                                                                                    |
| 1) Amol Tukaram Shalke(MP) | 1) Ananda Namdeo Mulekar(MR)                                                                                           |
|                            | 2)Cholamandalam MS General Insurance<br>Co. Ltd., Through Asst. Manager(ER)                                            |
|                            | 3)Cholamandalam MS General Insurance<br>Co. Ltd., Through Manager(ER)                                                  |
| ● Civil O Crimin           | al *: Select ~                                                                                                    |

• If Register Case box is checked, new case number will be displayed. Click on Submit to register the case

| Recei<br>*Lower C<br>DISTRICT AND SESSIONS | Ive From Establishment<br>ourt Case :  CNR Case No.<br>*CNR : MHND010002172022 Go COURT NANDED Case No:-M.A.C.P./30/2022 |
|--------------------------------------------|----------------------------------------------------------------------------------------------------|
| Petitioner                                 | Respondent                                                                                                    |
| 1) Amol Tukaram Shalke(MP)                 | 1) Ananda Namdeo Mulekar(MR)                                                                                             |
|                                            | 2)Cholamandalam MS General Insurance<br>Co. Ltd., Through Asst. Manager(ER)                                              |
|                                            | 3)Cholamandalam MS General Insurance<br>Co. Ltd., Through Manager(ER)                                                    |
| Civil O Cr     Date of Fill                | iminal *: M.A.C.P12 ∨<br>ing: 20-01-2022 IIII                                                                            |
| 1 Case No. 0000007                         | Data of Begletestion, 21.01.2022                                                                                         |

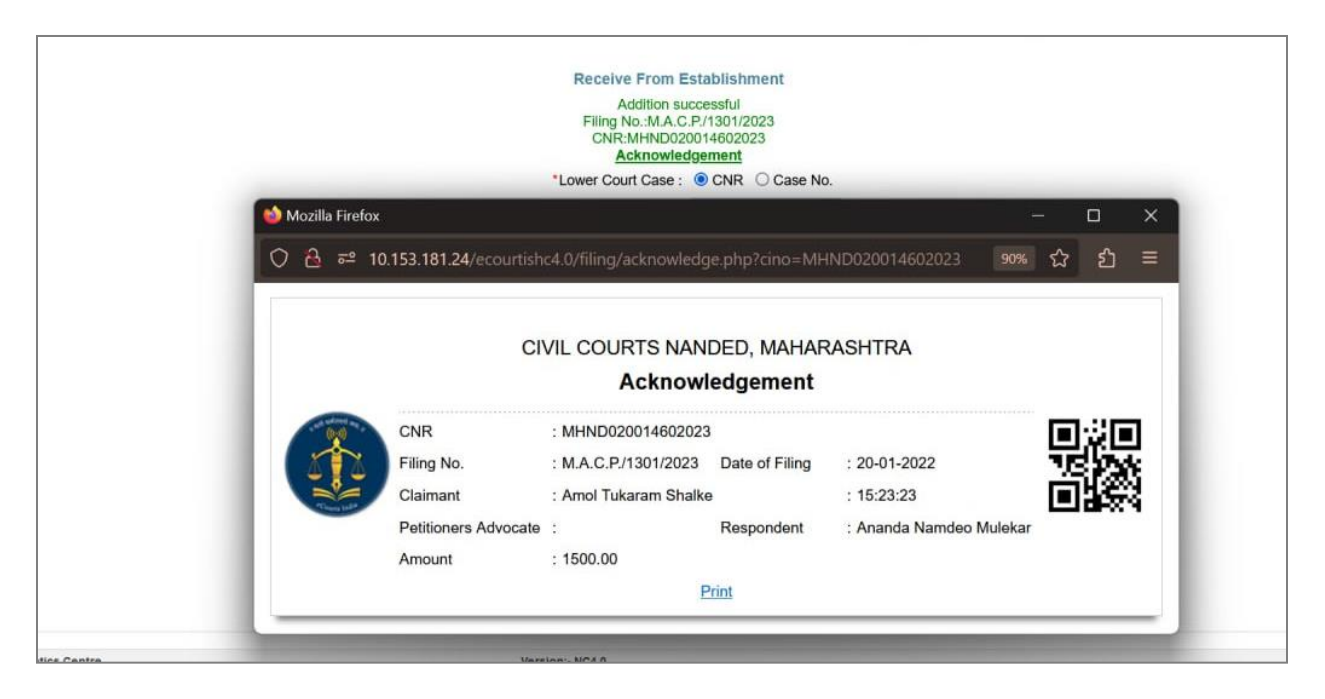

• Both the CNR numbers are reflected in the case history. Click on the old CNR number link to view old (before transfer) case history.

| Query Search                                                                              |
|-------------------------------------------------------------------------------------------|
| CNR Number Filing No. Registration No. FIR Number Party Name Subordinate Court            |
| Back                                                                                      |
| Print                                                                                     |
| Care Detaile                                                                              |
| Case Details                                                                              |
| Filing No. : 1301/2023 Filing Date: 20-01-2022                                            |
| Registration No. 17/2023 Date of Registration: 21-01-2022                                 |
| CNR : MHND02-001460-2023                                                                  |
| Case Status                                                                               |
| First Hearing Date                                                                        |
| Next Hearing Date                                                                         |
| Case Transferred From Establishment District and Session Court, Nanded (MHND01000212022.) |
| Date of Transfer 19-04-2023                                                               |
| Coan no and audge . Case is not Allocated to Count                                        |
| Petitioner and Advocate                                                                   |
| 1) Amol Tukaram Shalke                                                                    |
| Bernondert and Advance                                                                    |
| >>> 11 Ananta Namden Mulakar                                                              |

### 4.2.3 Update Transferred Case Status

New CNR number of the transferred/ Committed case is available for updation at source court for records. Flag 'E' represents the transferred case and flag 'C' represents the committed case.

Click on the update Cases button to update the new CNR. Message is displayed on successful updation and the case is removed from the Update Transferor Case List.
 Note: If the new CNR is not yet generated by the target establishment, the status will not be updated and the case remains in the list.

|        |           |                  | Upd            | ate Transferor Cas     | e Status      |               |              |   |
|--------|-----------|------------------|----------------|------------------------|---------------|---------------|--------------|---|
|        |           |                  | Update Success | fully Receiver CNR : N | MHND020014602 | 2023          |              |   |
| iow 10 | ✓ entries |                  | Search:        |                        |               |               |              |   |
|        | Sr No.    | CNR              | Source Est     | Target Est             | Flag          | Transfer Date | Update       | ¢ |
|        | 1         | MHND010000102022 | MHND01         | MHND02                 | E             | 13-04-2023    | Update Cases |   |
|        | 2         | MHND010000132022 | MHAU01         | MHND02                 | Е             | 17-04-2023    | Update Cases |   |
|        | 3         | MHND010000352020 | MHAU01         | MHND02                 | E             | 17-04-2023    | Update Cases |   |
|        | 4         | MHND010000362020 | MHND01         | MHND02                 | E             | 17-04-2023    | Update Cases |   |
|        | 5         | MHND010000532021 | MHND01         | MHND02                 | E             | 19-04-2023    | Update Cases |   |
|        | 6         | MHND010042342022 | MHAU02         | MHND02                 | Е             | 19-04-2023    | Update Cases |   |
|        | 7         | MHND010025272021 | MHND01         | MHND02                 | E             | 19-04-2023    | Update Cases |   |
|        | 8         | MHND010000882022 | MHND01         | MHND02                 | Е             | 19-04-2023    | Update Cases |   |
|        | 9         | MHND010000182021 | MHAU01         | MHND02                 | Е             | 19-04-2023    | Update Cases |   |
|        | 10        | MHND010000332021 | MHAU01         | MHND02                 | E             | 19-04-2023    | Update Cases |   |

• Both the CNR numbers are visible in the case history. New case history can be viewed by clicking on the new CNR number.

|                                                | Query Se                  | earch                    |                   |                   |
|------------------------------------------------|---------------------------|--------------------------|-------------------|-------------------|
| Case Status Advocate                           | Cause List                | Lokad                    | alat Report       | Q Search Caveat   |
| CNR Number Filing No. Reg                      | istration No.             | FIR Number               | Party Name        | Subordinate Court |
|                                                | Back                      |                          |                   |                   |
|                                                | Print                     |                          |                   |                   |
|                                                | Case Det                  | tails                    |                   |                   |
| Case Type                                      | MACP                      |                          |                   |                   |
| Filing No.                                     | : 119/2022                | Filing Date: 20-01-202   | 2                 |                   |
| Registration No.                               | : 30/2022                 | Date of Registration: 21 | 1-01-2022         |                   |
| CNR                                            | : MHND01-000217-2022      | ×                        |                   |                   |
|                                                | Case Sta                  | atus                     |                   |                   |
| First Hearing Date                             | 21st January 2022         |                          |                   |                   |
| Date of Decision                               | : 19th April 2023         |                          |                   |                   |
| Case Status                                    | Case Disposed             |                          |                   |                   |
| Cace Transformed To Establishment              | Civil Court Senior Divisi | on Nanded (MUNDO2004     | 4602023 \         |                   |
| Data of Transfer                               | 10 04 2023                | on Nanded (MHND02001     | 4602025 /         |                   |
| Court No. and Judge                            | REDISTRUCT SUDGEST        | AND ADDITIONAL SESS      | IONS JUDGE NANDED |                   |
|                                                | Petitioner and            | Advocate                 |                   |                   |
| 1) Amol Tukaram Shalke<br>Advocate- Reddy N.V. |                           |                          |                   |                   |
|                                                |                           |                          |                   |                   |

#### 4.2.4 Bulk Establishment Transfer

A new facility of bulk establishment transfer is provided. Type of Transfer field provides various options to select bulk cases such as case type, police station etc. All the listed cases can be transferred to selected establishment together.

- Select Type of Transfer and enter corresponding details. List of cases matching the given criteria is displayed.
- Select the Nature of disposal and the establishment to which all the cases need to be transferred and click on Submit.

| Turns of Terrarian .                                                                      | Case Turn                                                                                                    |                                                                                       |                                                                       |                                                                                                    |                            |
|-------------------------------------------------------------------------------------------|----------------------------------------------------------------------------------------------------|---------------------------------------------------------------------------------------|-----------------------------------------------------------------------|----------------------------------------------------------------------------------------------------|----------------------------|
| Type of Transfer :                                                                        | Case Type                                                                                                    | *                                                                                     |                                                                       |                                                                                                    |                            |
| *Case Type:                                                                               | Civil M.A3                                                                                                    | ~                                                                                     |                                                                       |                                                                                                    |                            |
| *Year:                                                                                    | 2011 🖌 Go                                                                                                    |                                                                                       |                                                                       |                                                                                                    |                            |
| *Date of Decision:                                                                        | 11-04-2023                                                                                                    |                                                                                       | *Nature of<br>Disposal                                                | TRANSFERRED / M                                                                                                    | M. 🛩                       |
|                                                                                           | Contested OUncontested                                                                                                    |                                                                                       |                                                                       |                                                                                                    |                            |
|                                                                                           |                                                                                                    |                                                                                       |                                                                       | Total 0                                                                                                    | Cases : 3                  |
|                                                                                           |                                                                                                    |                                                                                       |                                                                       |                                                                                                    |                            |
|                                                                                           | N                                                                                                    | lote: Cases shown i                                                                   | in red are undat                                                      | ted and can not be trai                                                                                                | nsferred.                  |
| S.No.                                                                                     | Check all                                                                                                    | lote: Cases shown i<br>Case No.                                                       | in red are undat                                                      | ted and can not be tran<br>Party Name                                                                                  | nsferred.                  |
| S.No.                                                                                     | N Civil M.A./111/2011                                                                                                    | lote: Cases shown i<br>Case No.<br>VS                                                 | in red are undat                                                      | ted and can not be trai<br>Party Name                                                                                  | nsferred.                  |
| S.No.  1 Undated Case 2 Undated Case                                                      | N Civil M.A./111/2011 Civil M.A./100245/2011                                                                                                    | lote: Cases shown i<br>Case No.<br>VS<br>Raghunath J<br>Bhole                         | in red are undat                                                      | ted and can not be tran<br>Party Name<br>e <b>VS</b> Mudhukar Shankar                                                  | nsferred.<br>Irrao         |
| S.No.       1     Undated Case       2     Undated Case       3     Undated Case          | Check all     Civil M.A./111/2011     Civil M.A./100245/2011     Civil M.A./100246/2011                                                          | Iote: Cases shown i<br>Case No.<br>VS<br>Raghunath J<br>Bhole<br>Raghunath J<br>Sable | in red are undat<br>lanardhan Dende<br>lanardhan Dende                | e <b>VS</b> Mudhukar Shankar<br>e <b>VS</b> Mudhukar Shankar                                                           | nsferred,<br>irrao<br>nath |
| S.No.       1     Undated Case       2     Undated Case       3     Undated Case   State: | N<br>Check all<br>Civil M.A./111/2011<br>Civil M.A./100245/2011<br>Civil M.A./100246/2011<br>MAHARASHTRA-27 ↓                                    | Iote: Cases shown i<br>Case No.<br>VS<br>Raghunath J<br>Bhole<br>Raghunath J<br>Sable | in red are undat<br>anardhan Dende<br>anardhan Dende<br>District:     | ted and can not be tran<br>Party Name<br>e VS Mudhukar Shankar<br>e VS Madhavrao Kashin<br>Aurangabad-19               | nsferred.<br>arrao<br>nath |
| S.No.       1     Undated Case       2     Undated Case       3     Undated Case   State: | N<br>Check all<br>Civil M.A./111/2011<br>Civil M.A./100245/2011<br>Civil M.A./100246/2011<br>MAHARASHTRA-27 ↓<br>Civil Court Senior Division Ar× | Note: Cases shown i<br>Case No.<br>VS<br>Raghunath J<br>Bhole<br>Raghunath J<br>Sable | in red are undat<br>lanardhan Dende<br>lanardhan Dende<br>District: [ | ted and can not be tran<br>Party Name<br>e <b>VS</b> Mudhukar Shankar<br>e <b>VS</b> Madhavrao Kashin<br>Aurangabad-19 | nsferred.<br>Irrao<br>nath |

# **5** Filing Counter

# 5.1 Case and Caveat Filing

The form allows user to enter all the details for filing a case or caveat. Original functionality is retained and following new enhancements are added:

1. Option is provided to **Copy Previous case data** for Civil and Criminal case filing.

| ✿ / Filing Counter / Case and Caveat Filing / Add Search | O 🥖 🗎 | ② ≡ QMenu | $\circ \circ \bullet \bullet \bullet \circ$ |
|----------------------------------------------------------|-------|-----------|---------------------------------------------|
|                                                          |       |           |                                             |
| Divil O Criminal O Caveat Filing                         |       |           |                                             |
| *Case Type: Select 🗸                                     |       |           |                                             |
| Copy Previous case data: 🗆                               |       |           |                                             |
| Party Details Case Details                               |       |           |                                             |
|                                                          |       |           |                                             |
|                                                          |       |           |                                             |
|                                                          |       |           |                                             |

Fig: Case and Caveat Filing form

a) When this option is checked, facility is provided to enter old case number.

|                            |            | Civil O Criminal ( | O Caveat Filing |       |    |
|----------------------------|------------|--------------------|-----------------|-------|----|
| *Case Type:                | Select     | ~                  |                 |       |    |
| Copy Previous case data: 🔽 |            |                    |                 |       |    |
|                            |            |                    |                 |       |    |
|                            | Case Type: | Select             | Case No.:       | Year: | Go |
|                            |            |                    |                 |       |    |

b) After submitting the old case number, all the party names of the old case are available for selection.

| y Details Case Details                                                                                                    |                                           |       |                                             |                                                        |
|----------------------------------------------------------------------------------------------------|-------------------------------------------|-------|---------------------------------------------|--------------------------------------------------------|
| 200 (Parties 7)                                                                                                    |                                           |       |                                             |                                                        |
| Organisation Details:                                                                                                    | 0                                         |       |                                             |                                                        |
| *Plaintiff:                                                                                                    | Selec ¥                                   |       | Extra Petitioner Cou                        | unt:                                                   |
| Mobile No. :                                                                                                    |                                           |       | Em                                          | ail:                                                   |
| •Age:                                                                                                    | In Person: Hide Party Name                |       | Gend                                        | ier:      Male      Female      Transgender            |
| *Name of Advocate:                                                                                                    | Re V Select Advocate                      | Reset | Bar Regn. N                                 | lo.:                                                   |
| opy /0/0 (Parties 7)                                                                                                    |                                           |       |                                             |                                                        |
| ppy 1010 (Parties 7)<br>Petitioner<br>Petitioner:<br>Respondent:<br>Petitioner Extra Party                                                                         | 1                                         |       | Extra Respondent Cou                        | Int:                                                   |
| Petitioner<br>Petitioner:<br>Respondent:<br>Petitioner Extra Party<br>1.1<br>1.2 Amit<br>1.3 asses                                                                 | 1                                         |       | Extra Respondent Cou<br>Gend<br>Em          | unt<br>ier:                                            |
| ppy rule (Parties 7)<br>Petitioner<br>Petitioner:<br>Respondent:<br>Petitioner Extra Party<br>1.1<br>1.2 Amit<br>1.3 sasas<br>1.4 df<br>5 sate                     |                                           | मराजी | Extra Respondent Cou<br>Gend<br>Em          | unt: Braile O Female O Transgender<br>ailt:            |
| py /09 (Parties 7) Petitioner Petitioner: Respondent: Petitioner Extra Party 1.1 1.2 Amit 1.3 sasas 1.4 df 1.5 dtd Stock                                           |                                           | मराजी | Extra Respondent Cou<br>Gend<br>Em          | unt:<br>ter:      Male O Female O Transgender<br>ailt: |
| py /09 (Parties 7)<br>Petitioner<br>Petitioner:<br>Respondent:<br>Petitioner Extra Party<br>1.1<br>1.2 Amit<br>1.3 saass<br>1.4 dr<br>1.5 dtd<br>प्रवित्तीये नांव. | //<br>/////////////////////////////////// | मराजी | Extra Respondent Cou<br>Gend<br>Em<br>ਸ਼ਰਿਥ | unt:                                                   |

c) On selection of a particular party name, all the party details are automatically fetched.

| py 10/0 (Parties 7)   |                            |                                                                                                    |                              |
|-----------------------|----------------------------|----------------------------------------------------------------------------------------------------|------------------------------|
| Organisation Details: | 0                          |                                                                                                    |                              |
| *Plaintiff:           | Selec ¥                    | Extra Petitioner Count:                                                                                                    |                              |
| Mobile No. :          |                            | Email:                                                                                                    |                              |
| •Age:                 | In Person: Hide Party Name | Gender:                                                                                                    | Male O Female O Transgender  |
| *Name of Advocate:    | Re V Select Advocate       | T Reset Bar Regn. No.:                                                                                                    |                              |
| Age:                  | 22 Hide Party Name         | Gender:                                                                                                    | Male O Fernale O Transgender |
| Defendent:            | Selec V Amit               | Extra Respondent Count:                                                                                                    |                              |
| Mobile No. :          |                            | Email:                                                                                                    |                              |
|                       |                            | प्रमध                                                                                                    |                              |
| *वादी:                |                            | प्रतिवादी:                                                                                                    | कायदेशीर वारस नांव           |
| वकीलांचे नांव:        |                            |                                                                                                    |                              |
|                       |                            | and the second second se |                              |

• **Party Hide** checkbox and alert is provided. If party's age is below 18, the system prompts to activate Hide Party option.

| eCourtIS DISTRICI~                  |            | DIS                 | TRICT AND SESSIONS<br>qsoodali Mohamedali \$ | 10.153.181.2    | 4 says          |              |                         |            |         | मरा         | supuser | Log<br>05- | gout 🖻 NC<br>04-2023 🗍 | 3.2 |
|-------------------------------------|------------|---------------------|----------------------------------------------|-----------------|-----------------|--------------|-------------------------|------------|---------|-------------|---------|------------|------------------------|-----|
| 1 / Filing Counter / Case and Cavea | Filing / A | dd Search           | 7                                            | Party Age is ur | nder 18. Please | e Hide name! |                         | 0          | 0       | Ø ≡QMenu    | 0 0     | 0 0        | • •                    |     |
| Party Details Case Details          |            |                     |                                              |                 |                 |              | ок                      |            |         |             |         |            |                        | ^   |
| Main Matter Details                 |            |                     | ļ                                            |                 |                 |              |                         |            |         |             |         |            |                        |     |
| 8                                   |            |                     |                                              |                 |                 |              |                         |            |         |             |         |            |                        |     |
|                                     | 122        |                     |                                              |                 |                 |              |                         |            |         |             |         |            |                        |     |
| Organisation Details:               |            |                     |                                              |                 |                 |              |                         |            |         |             |         |            |                        |     |
| *Petitioner:                        | Selec ¥    | Rajesh Kumar        |                                              |                 |                 |              | Extra Petitioner Count: |            |         |             |         |            |                        |     |
| Mobile No. :                        |            |                     |                                              |                 |                 |              | Email:                  |            |         |             |         |            |                        |     |
| *Age:                               | 14         | n Person: 🗌 Hide Pa | rty Name 🗌                                   |                 |                 |              | Gender                  | ● Male ○ F | emale C | Transgender |         |            |                        |     |
| *Name of Advocate:                  | Re 🗸 🖡     | Patil Sujit S.      |                                              |                 | Reset           |              | Bar Regn. No.           | MAH-3235-2 | 800     |             |         |            |                        |     |
|                                     |            |                     |                                              |                 |                 |              |                         |            | 12      |             |         |            |                        |     |

• In the 'Case Details' tab, provision is made to enter details of court fee paid. User has choice to enter court fee details either in case details tab or through separate link under Fees menu.

| 1 Filing Counter / Case and Caveat Fil | ing / Add Search | <u> </u>         |               | O 🥕 🗈                    | Q ≡ QMenu | 0000000 |
|----------------------------------------|------------------|------------------|---------------|--------------------------|-----------|---------|
|                                        | *Case Type:      | Civil O Criminal | Caveat Filing |                          |           |         |
| Party Details Case Details             |                  |                  |               |                          |           |         |
| Hide Party Name:                       | 0                |                  |               |                          |           |         |
| Valuation:                             | Calculate        |                  |               | Court Fee Amount         |           |         |
| Court Fee Paid:                        | 1000             |                  |               | Mode of Payment:         | Select    | ~       |
| *Date of Filing:                       | 05-04-2023       |                  |               | Time of Filing:          | 12:31:15  |         |
| Change Filing Date:                    | Urgent           |                  |               |                          |           |         |
| Prayer:                                | Select v         |                  |               | Relief Claimed:          |           |         |
| Cause of Action:                       |                  |                  |               | Date of Cause of Action: |           |         |
| Act1:                                  |                  |                  |               | Act Section1:            |           |         |
|                                        |                  | Mo               | ore Acts      |                          |           |         |

### 6 Registration Section

- Party UID/PAN details are removed from all forms, wherever applicable.
- In registration → Case Scrutiny → Case Objection form, facility to search individual case by entering case number is provided.

|                                                                                        | Individu                                                                                                    | al O List Cases                                     |                 |               |
|----------------------------------------------------------------------------------------|----------------------------------------------------------------------------------------------------|-----------------------------------------------------|-----------------|---------------|
| * Case Type:                                                                           | Civil M.A3                                                                                                    | *Filing No.:                                        | 33 • Year: 2023 | Go            |
| Petitioner<br>Petitioner Advocate:<br>Court Fee:<br>Objections:<br>* Date of Scrutiny: | Rajesh Kumar           Patil Sujit S.           0           @Yes         No           View           05-04-2023 | Respondent:<br>Respondent Advocate:<br>Valuation: 0 | Pravin Mishra   | No. of IAs: 0 |
|                                                                                        | Objection Type                                                                                                  | Compliance<br>Required                              | Remarks         |               |
| 1) Copies                                                                              | for Defts.not furnished O-5 R7-27                                                                               | O Yes  No                                           |                 |               |
| Other Objection:                                                                       |                                                                                                    | इतर आक्षेप:                                         |                 |               |
| Communication on Date:                                                                 |                                                                                                    |                                                     |                 |               |
| <ul> <li>Objection Compliance<br/>Date:</li> </ul>                                     |                                                                                                    | Doc. Receipt Date:                                  |                 |               |
| Forward for Registration:                                                              |                                                                                                    |                                                     |                 |               |
|                                                                                        |                                                                                                    | Submit                                              |                 |               |

# 7 Court Proceedings

### 7.1 Daily proceedings

Judge leave menu link is removed from this menu and totally new menu is added for judge leave management.

#### 7.1.1 Case Proceedings

Original functionality is retained with following enhancements. Additional court event options are provided to simplify data entry.

Summary of enhancements:

- > All cases
  - Option to give **multiple next dates**
  - Option to **change advocate**
- > Criminal cases
  - Option to enter **'undertrial'** information
  - **'Convicted'** checkbox is provided while disposing a case
  - **Committal,** a new option provided for lower courts to commit the case to sessions establishment
- Option to give **multiple next dates** is provided under court event. Check the 'Multiple next date' option in court event; corresponding tab appears to enable entry of multiple next dates.

| Recall Civil Criminal *Case No.: MACP/21                                                | 9/2022 *                                                                                                    | Hearing Status:  | Select        | *      |
|-----------------------------------------------------------------------------------------|----------------------------------------------------------------------------------------------------|------------------|---------------|--------|
| BHAGWANBHAI MOHANBHAI MAKWANA H<br>LADANI<br>ay's Purpose: APPLICANTS EVIDENCE (2) 🔵 [1 | EIR OF DECD.HARESHBHAI BHAGWANBHAI MAKWANA Vs RAJESHBHAI N<br>Month 5 Days]                                                                          | Delay Reason (1) | Act (1)       |        |
| oceedings Multiple Next Date Presence                                                   |                                                                                                    |                  |               |        |
| Business / No Business 🗐 🔲 On VC                                                        | Order Passed                                                                                                    | Exhibits         |               |        |
| Court Event : Select Dispose the Issues Framed Adjournment Witness Examined             | 4-The offence is ballable hence accused in re     5-The accused is released on ball on PR and     Formant/Sine Die     Purpose: APPLICANTS EVIDENCE- | Sub Purpose:     | Select        |        |
| *Next Date: Written Statement<br>Legal Heir                                             | Purposewise view: View                                                                                                    | View Occupancy   | Time Slot: Se | lect • |
| Deage Advocate<br>Charge Advocate                                                       | -সুম্বচনী<br>শিয়াগী কৃৎগাঁক <mark>স</mark>                                                                                                    |                  |               |        |

| Case Proceedings / Case Procee                                                                 | dings / Add Search                                          |                                   | O O O O O O O O O O O O O O O O O O O | • • • |
|------------------------------------------------------------------------------------------------|-------------------------------------------------------------|-----------------------------------|---------------------------------------|-------|
| Recall   Civil   Criminal                                                                      | *Case No.: MACP/219/2022 *                                  |                                   | Hearing Status: Select                | *     |
| BHAGWANBHAI MC<br>LADANI<br>Today's Purpose: APPLICANTS EV<br>Proceedings Multiple Next Date F | IHANBHAI MAKWANA HEIR OF DECD.HARESHBHAI BH/<br>VIDENCE (2) | AGWANBHAI MAKWANA Vs RAJESHBHAI I | Delay Reason (1). Act (1)             |       |
| 1*Next Date: 13-04-2023                                                                        | * Purpose: APPLICANTS EVIDENCE- *                           | Sub Purpose: Select               | • dddsd                               |       |
| 2*Next Date: 14-04-2023                                                                        | * Purpose: AFFIDAVIT IN REPLY-91 *                          | Sub Purpose: Select               | y grgt                                |       |
| Add More Remove                                                                                |                                                             | Submit                            |                                       |       |
|                                                                                                |                                                             | Next                              |                                       |       |

• Option to **change advocate** is provided under court event. When the option is checked, change advocate tab appears.

| / Case Proceedings / Case Proceedings / Add                                            | ch                                                                                                    |                                                      |
|----------------------------------------------------------------------------------------|----------------------------------------------------------------------------------------------------|------------------------------------------------------|
| Recall Civil Criminal *Case No.: MACP/219/2                                            | 022 *                                                                                                    | Hearing Status: Select                               |
| BHAGWANBHAI MOHANBHAI MAKWANA HEIF<br>LADANI<br>day's Purpose: APPLICANTS EVIDENCE (2) | OF DECD HARESHBHAI BHAGWANBHAI MAKWANA Vs RAJESHBHAI NAI                                                                                                    | RANBHAI<br>Delay Reason (1). Act (1)                 |
| Business / No Business 🗐 🔲 On VC                                                       | Order Passed                                                                                                    | Exhibits                                             |
| Court Event : Soloci<br>Dispose th Issues Framed<br>Adjournment Writen Statement       | AMCR is extended for next 14 days.     3-Police requested for MCR hence granted     4-The offence is balable hence accused in rt     5-The accused is released on ball on PR and        Kept as Dormant/Sine Die     Purpose:     APPLICANTS EVIDENCE-       Purposewise view: | Sub Purpose: Select  View Occupancy Time Slot Select |
| Legal Heir     Delay Reason     Change Advocate     Multiple Next Date                 | ্রুপহান্তী<br>শিহাদী ফ্রন্দোর্ক                                                                                                    |                                                      |
|                                                                                        |                                                                                                    |                                                      |
|                                                                                        | Next                                                                                                    |                                                      |

| ecall     | Civil      Crim                         | inal *Case No.: MACP/219/2022                                                                                                   | *                                          | Hearing Status: Select                            | ٠ |
|-----------|-----------------------------------------|----------------------------------------------------------------------------------------------------|--------------------------------------------|---------------------------------------------------|---|
| y's Purpo | BHAGWANBHAI<br>LADANI<br>se: APPLICANTS | MOHANBHAI MAKWANA HEIR OF DECD.HARESHBH.<br>8 EVIDENCE (2) (1 Month 5 Days)<br>Withens Examined Witten Statement Legal Heir Del | AI BHAGWANBHAI MAKWANA Vs RAJESHBHAI NARAN | IBHAI<br><u>Delay Reason (1)</u> Act (1)<br>sence |   |
|           |                                         |                                                                                                    |                                            |                                                   |   |
|           | Sr. No.                                 | Party Name                                                                                                    | Current Advocate                           | New Advocate                                      |   |
|           | Main Pet                                | itioner                                                                                                    |                                            | *                                                 |   |
|           | 1                                       | BHAGWANBHAI MOHANBHAI MAKWANA HEIR OF<br>DECD.HARESHBHAI BHAGWANBHAI MAKWANA                                                    | 1) M D TRIVEDI (MA)                        | T S SADIKOT<br>Reset                              |   |
|           | Extra Pe                                | titioner                                                                                                    |                                            |                                                   |   |
|           | 2                                       | JAYABEN BHAGWANBHAI MAKWANA                                                                                                    | 1) Advocate Not Given (MA)                 | R B PRASAD                                        |   |
|           | 3                                       | SHAILESHBHAI BHAGWANBHAI MAKWAN                                                                                                 | 1) Advocate Not Given (MA)                 | New Advocate<br>Reset                             |   |
|           | 4                                       | JAYVANTIBEN BHAGWANBHAI MAKWANA                                                                                                 | 1) Advocate Not Given (MA)                 | New Advocate                                      |   |
|           | Main Res                                | spondant                                                                                                    |                                            |                                                   |   |
|           | 1                                       | RAJESHBHAI NARANBHAI LADANI                                                                                                    | 1) B M KALYAN (MA)                         | New Advocate                                      |   |
|           |                                         |                                                                                                    | Submit Next                                |                                                   |   |

• Option to enter 'undertrial' information is provided under court event for criminal cases

| / Case Proceedings / Case Proceedings / Add                                           | arch                                                                                                    |                                                     |
|---------------------------------------------------------------------------------------|----------------------------------------------------------------------------------------------------|-----------------------------------------------------|
| Recall Civil Criminal *Case No.: CR A/3/20                                            | 22 *                                                                                                    | Hearing Status: Select v                            |
| DASHRATHSINH JERAMBHAI GOHIL VS ST/<br>Today's Purpose: FINAL HEARING (11) [4 Month 1 | ATE OF GUJARAT THROUGH DGP BHAVNAGAR                                                                                                    | Ast(1)                                              |
| Proceedings Under Initial Presence                                                    |                                                                                                    |                                                     |
|                                                                                       | Select<br>2-MCR is extended for next 14 days.<br>3-Police requested for MCR hence granted<br>4-The offence is bailable hence accused in rr<br>5-The accused is released on bail on PR and |                                                     |
| Court Event : Under Trial<br>Dispose the Charge Framed                                | Kept as Dormant/Sine Die                                                                                                    |                                                     |
| Adjournment: Witness Examined                                                         | *Purpose: FINAL HEARING-69 Purposewise view: <u>View</u>                                                                                                    | Sub Purpose:     View Occupancy Time Slot: Select • |
| कामकाज<br>Change Advocate<br>Under Trial<br>Multiple Next Date                        | - ব্যুখহানী<br>শিয়াগী কৃৎদাক্ত                                                                                                    |                                                     |
|                                                                                       | Next                                                                                                    |                                                     |

### Committal

For criminal cases, new option of **Committal** is provided for lower courts to commit a case to sessions establishment. These cases are to be received by sessions establishments through 'Establishment Transfer'.

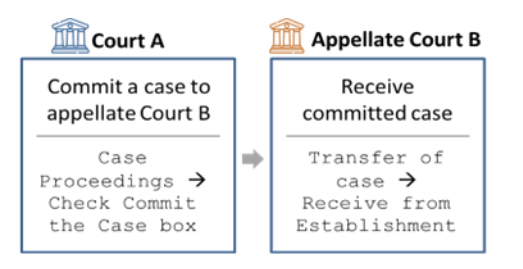

• To commit a case, check 'Commit the Case' box and select the establishment to which the case is to be committed. Only appellate Courts are available for selection.

| / Case Proceedings / Case Proceedings / Add                                                                | earch                                                                                                    | Hearing Status: Select |
|----------------------------------------------------------------------------------------------------|----------------------------------------------------------------------------------------------------|------------------------|
| MANJUBEN ARVINDBHAI PARMAR Vs THE<br>oday's Purpose: FINAL HEARING (4) [2 Month 9<br>Proceedings] Presence | STATE OF GUJARAT<br>Days]                                                                                                    | Act.(1)                |
| Business / No Business 🔍 🔲 On VC                                                                           | Order Passed                                                                                                    | Exhibits               |
| ☑ Dispose the Case                                                                                         | Select<br>2-MCR is extended for next 14 days.<br>3-Police requested for MCR hence granted<br>4-The offence is bailable hence accused in rr<br>5-The accused is released on bail on PR and |                        |
| * Date of Committal: 06-04-2023                                                                            | * Sessions Establishments Select                                                                                                    | ,                      |
| कामकाज                                                                                                    | अुvəld<br>निशाणी क्रस्मांक                                                                                                    |                        |
|                                                                                                    |                                                                                                    |                        |
| 12                                                                                                    | Next                                                                                                    |                        |

• **'Convicted'** checkbox is provided while disposing a case. This will enable users to enter conviction details for all accused through proceedings form.

| 1 / Case Proceedings / Case Proceedings / Add                              | arch                                                                                                    | 0                                            | 0 E OMenu      | 0 0 0 0 0 |
|----------------------------------------------------------------------------|----------------------------------------------------------------------------------------------------|----------------------------------------------|----------------|-----------|
| Recall Civil Criminal Case No.: CR A/3/202                                 | *                                                                                                    | Hearing                                      | Status: Select | •         |
| DASHRATHSINH JERAMBHAI GOHIL VS STA<br>Today's Purpose: FINAL HEARING (11) | TE OF GUJARAT THROUGH DGP BHAVNAGAR<br>5 Days]                                                                                                    | Act.(                                        | (1)            |           |
| Business / No Business                                                     | Order Passed                                                                                                    | Exhibits                                     |                | v .       |
| Inter                                                                      | Select<br>2-MCR is extended for next 14 da<br>3-Police requested for MCR hence<br>4-The offence is ballable hence as<br>5-The accused is released on ball | ys.<br>egranted<br>zcused in rr<br>on PR and |                |           |
| Dispose the Case     Date of Decision: 06-04-2023                          | Convicted<br>Contested                                                                                                    | * Nature of Disposal: ALLOWED                | F1 23          |           |
| कामकाञ                                                                     | भुभशती<br>निशाणी क्रुस्मांक                                                                                                    |                                              |                |           |
|                                                                            |                                                                                                    |                                              |                |           |
| 19<br>                                                                     | Next                                                                                                    |                                              |                |           |

• Previously entered acts are visible in Convicted tab on clicking **View** link.

| t / Case Procee | edings / Case Proceedings / Add Search                                                                          | Y                     |                                 | O     | <ul> <li>OMer</li> </ul> | 00   | • • • • |
|-----------------|----------------------------------------------------------------------------------------------------|-----------------------|---------------------------------|-------|--------------------------|------|---------|
| Recall          | Civil Criminal *Case No.: CR A/3/2022                                                                           | *                     |                                 | Heari | ng Status: Select        | 6    |         |
| Today's Purpos  | DASHRATHSINH JERAMBHAI GOHIL VS STATE OF GUJA<br>se: FINAL HEARING (11) [4 Month 15 Days]<br>Convicted Presence | RAT THROUGH DGP BI    |                                 | A     | ct.(1)                   |      |         |
|                 | Co                                                                                                    | nvicted Party Name: D | ASHRATHSINH JERAMBHAI GOHIL     | •     |                          |      |         |
| Convicted       | Act / Section                                                                                                   |                       | Imprisonment<br>Year-Month-Days | Fine  | Probation                | Life | Death   |
|                 | Act: ADMIRALTY JURISDICT * Act Section: 3                                                                       | 3 View                | 1 1 1                           | 555   | 2                        |      |         |
|                 | Act: ADVOCATES ACT, 1961-2 * Act Section: 3                                                                     | 2                     |                                 |       |                          |      |         |
|                 | More Acts Remove Acts                                                                                           |                       |                                 |       |                          |      |         |
|                 |                                                                                                    | • Select Prison:      | Prison1 •                       |       |                          |      |         |
|                 |                                                                                                    |                       | Submit                          |       |                          |      |         |
|                 |                                                                                                    |                       | Next                            |       |                          |      |         |

• Option of **pass over** is provided in hearing status

| / Case Proceed | lings / Case Proce      | edings / Add      | judge             | Ψ                                                                                                    | c                     | ) ()            | ≡ QMenu               | 0 0   | • • | ) • | ) ( |
|----------------|-------------------------|-------------------|-------------------|----------------------------------------------------------------------------------------------------|-----------------------|-----------------|-----------------------|-------|-----|-----|-----|
| ] Recall (     | Civil   Crimina         | al *Case No.: MAG | CP/219/2022       | •                                                                                                    |                       | Hearing Status: | Select<br>Select      |       |     | •   |     |
| E              | BHAGWANBHAI M<br>LADANI | OHANBHAI MAKWA    | NA HEIR OF DECD.H | ARESHBHAI BHAGWANBHAI MAKWANA V                                                                                                    | S RAJESHBHAI NARANBHA |                 | Called<br>In Progress | 2     |     |     |     |
| day's Purpose  | E: APPLICANTS E         | EVIDENCE (2)      | [ 1 Month 5 Days] | 1                                                                                                    | $\odot$               | Delay Reaso     | 🚍 Pass Over           |       |     |     |     |
| roceedings     | Aultiple Next Date      | Presence          |                   |                                                                                                    |                       |                 |                       |       |     |     |     |
| Business / N   | o Business 🗐 📘          | ] On VC           |                   | Order Passed                                                                                                    |                       | Exhibits        |                       | v     |     |     |     |
|                |                         |                   |                   | Select<br>2-MCR is extended for next 14 days.<br>3-Police requested for MCR hence granted<br>4-The offence is ballable hence accused in r<br>5-The accused is released on ball on PR and |                       |                 |                       |       |     |     |     |
| Court Event :  | : Select                | ]                 |                   | Kept as Dormant/Sine Die                                                                                                    |                       |                 |                       |       |     |     |     |
| Dispose t      | the Case                |                   |                   |                                                                                                    |                       |                 | 2                     |       |     |     |     |
| Adjournment:   | Select                  | *                 |                   | *Purpose: APPLICANTS EV                                                                                                    | VIDENCE- *            | Sub Purpos      | e:                    |       |     | •   |     |
| *Next Date:    | 13-04-2023              | Check             |                   | Purposewise view:                                                                                                    |                       | View Occupanc   | Time Slot:            | Selec | t • | -   |     |

#### 7.1.2 Convicted

**Note**: The facility to enter the convicted details is also provided in the cases proceedings form through a separate tab.

Original functionality is retained with following enhancements

#### **Functional Enhancements**

- Facility is provided to select accused. On selection other details such as Police station, FIR details are displayed automatically.
- If Act, Section details are previously filled, they appear as default values in the selection box.
- Prison details are captured
- Highest level of punishment is captured- Imprisonment/ Life-time imprisonment/ Death

| S<br>ay's Purpose | tate of Ma<br>: Argum | laharashtra Vs Shaikh Jafar Shaikh Sardar<br>nents (10) |                       | Ø                                    |             | Delay Reason (1) | Act (1) |       |
|-------------------|-----------------------|---------------------------------------------------------|-----------------------|--------------------------------------|-------------|------------------|---------|-------|
| eedings Co        | onvicted              | Presence                                                |                       | -0                                   |             |                  |         |       |
|                   |                       |                                                         | Convicted Party Name: | State of Maharashtra [Main Petitione | [] <b>v</b> |                  |         |       |
| onvicted          | Act /                 | / Section                                               |                       | Imprisonment<br>Year-Month-Days      | Fine        | Probation        | Life    | Death |
|                   | Act:                  | Aadhaar (Targeted Dellv * Act Section                   | on: 12 <u>View</u>    | 1 2 12                               | 50000       | Ø                | 1       | 0     |
|                   |                       | More Acts                                               |                       |                                      |             |                  |         |       |
|                   |                       |                                                         |                       |                                      |             |                  |         |       |
|                   |                       |                                                         | * Select Prison;      | Central Jall, Aurangabad             |             |                  |         |       |
|                   |                       |                                                         |                       | Submit                               |             |                  |         |       |
|                   |                       |                                                         |                       | Next                                 |             |                  |         |       |

#### 7.1.3 Court Commissioner

New facility is provided to assign court commissioner to cases.

- Select the case for which court commissioner is to be assigned
- Select whether court commissioner is an advocate or officer
- Enter required details and click submit

|                    | Case No. 🔍 Todays Cases                                       |
|--------------------|---------------------------------------------------------------|
|                    | Civil OCriminal *Case No. Reg Dkst/100114/2015                |
| Sh                 | nriram Transport Finance Co.Ltd. Vs Hanumant Baburao Nalawade |
|                    |                                                               |
|                    | Advocate     Other Officer                                    |
|                    | ✓ Shinde Sandeshkumar D. ▼                                    |
| Name of Advocate:  | Reset Bar Regn. No.: MAH-222-1991                             |
| Mobile No.         | 9422344551                                                    |
| Email              | : ranjitchavan@gmail.com                                      |
| Select order       | : Select 🖌                                                    |
| Date of Compliance | 22-08-2023                                                    |
| Remark             |                                                               |
| Nonial Y           |                                                               |
|                    |                                                               |

### 7.1.4 Court VC details

The new feature enables users to capture details of VCs.

- Select the case for which VC details are to be recorded
- Enter the details and click submit

| O Case                                | No. Internet No. Internet No.          |
|---------------------------------------|----------------------------------------|
| Civil Ocr                             | riminal *Case No. Reg Dkst/100114/2015 |
| Shriram Transport Finance Co.         | .Ltd. Vs Hanumant Baburao Nalawade     |
| 3usiness on Date : 27-04-2023 🗸       |                                        |
| VC Url : https://nicvc.ecourts.gov.in |                                        |
| Pin : 12456                           |                                        |

### 7.1.5 BNSS

• In the case proceedings form, if the Criminal Case no falls under BNSS Act, then the BNSS tag will automatically appear in the form, indicating that the "Case is registered under BNSS Act".

| Recall Civil Criminal *Case No.: AC Cri.                        | A.A./7/2024  Case Registered under BNSS                                                                                                    | Called In Progress Completed       |
|-----------------------------------------------------------------|----------------------------------------------------------------------------------------------------|------------------------------------|
| ay's Purpose: Arguments (2) Pending Since: 1 oceedings Presence | Days                                                                                                    |                                    |
| Business / No Business 🗌 📘 on VC                                | Order Passed                                                                                                    | Exhibits                           |
|                                                                 | Select<br>1-Issue Notice<br>2-Issue Summons<br>3-Parties to maintain status-quo<br>4-Ex-parte injunction granted<br>5-Other side to say on Exh. |                                    |
| ourt Event Select                                               | Dispose the Case                                                                                                    | Kept as Dormant/Sine Die           |
| djournment: Select                                              | *Purpose of Listing: Arguments-2                                                                                                    | Sub Purpose: Select                |
| *Next Date: Check                                               | Purposewise view:                                                                                                    | View Occupancy Time Slot: Select • |
| গশকাঅ                                                           | मराठी<br>निशाणी क्रमांक 🗾 🗸                                                                                                    |                                    |
|                                                                 |                                                                                                    |                                    |
|                                                                 | Next                                                                                                    |                                    |

# 7.2 Orders and Judgment

### 7.2.1 Order Judgment Uploading

Original functionality is retained with following enhancements

### **Functional Enhancements**

- Facility to automatically detect and display, whether the order is digitally signed
- Count of the order uploaded for each case on a particular day is visible against the respective case no

| Civil      Criminal *Case No.: | R.C.A./100118/2014 (1)   | *                  |                             |                         |                            |
|--------------------------------|--------------------------|--------------------|-----------------------------|-------------------------|----------------------------|
| Appeilant                      | Bhagabai Bhivsan         |                    |                             |                         |                            |
| Respondent                     | Girjuba Lahanu Godse     |                    |                             |                         |                            |
|                                | Order No.                | Order Date         | Type of Order               | Digitally Signed        | Time Stamp                 |
|                                | 1                        | 16-06-2016         | Order on Exhibit            | <b>EB</b>               | 17-06-2016 13:30:45.033583 |
|                                | 2                        | 19-04-2023         | Evidence                    | <b>E2</b>               | 19-04-2023 11:44:37        |
| *Upload:                       | Choose File No file ch   | osen               |                             |                         |                            |
|                                | 0%                       |                    |                             |                         |                            |
| *Order Date:                   | 19-04-2023               |                    |                             |                         |                            |
| *Type of Order:                | Select                   | •                  |                             |                         |                            |
| Order in Local Language:       | 8                        |                    |                             |                         |                            |
| •@:                            | The order/judgment uploa | ided above are ver | ified and correct. The same | can be published on the | website                    |
|                                |                          |                    |                             |                         |                            |

### 7.2.2 Bulk Order Uploading

This facility assists the user to upload orders in bulk for cases listed in particular cause list.

|         |                              | Bulk o<br>@c                                                   | rder uploading<br>ivil ©Criminal | the website                    |                                            |
|---------|------------------------------|----------------------------------------------------------------|----------------------------------|--------------------------------|--------------------------------------------|
| Sr. No. | Case No.                     | Party Name                                                     | * Type of Order                  | Today's /<br>Order<br>Uploaded | Upload                                     |
| 1       |                              | Sachin Sudhakarrao Rohinkar <b>Vs</b> Rahul<br>Parmeshwar Mali | Copy of Judgment-7               | 0/2                            | Choose File No file chosen 2. Upload<br>0% |
| 2       | Civil M.A./1/2023(Main case) | Shivaji Trimbak Zine Vs Competent Authority Land Acquisition   | Select                           | No Records                     | Choose File No file chosen 2%              |
| 3       | C.Appin./1/2023(Main case)   | Pradip Deore Vs Umesh Patil                                    | Select                           | No Records                     | Choose File No file chosen                 |

Select the required cases, type of order and upload corresponding order files.

Earlier uploaded orders are visible on rollover.

|         |                   |           | · : The order/j          | udgment uploaded a                | e c              | ivil ◎Criminal<br>I correct. The same can be publi | shed on th | e website                      |                            |
|---------|-------------------|-----------|--------------------------|-----------------------------------|------------------|----------------------------------------------------|------------|--------------------------------|----------------------------|
| Sr. No. | Case No.          |           | Party Nam                | ie                                |                  | * Type of Order                                    |            | Today's /<br>Order<br>Uploaded | Upload                     |
| 1       | M.A.C.P./281/20   |           | , Sachin Su              | dhakarrao Rohinkar V              | /s Rahul         | Copy of Judgment-7                                 | •          | 0/2                            | Choose File No file chosen |
| 2       | Civil M.A./1/2023 | Order No. | Order Date<br>27-09-2019 | Type of Order<br>Order on Exhibit | Digitally Signed | Time Stamp<br>30-09-2019 15:22:51.816              | Delete     | Records                        | Choose File No file chosen |
| 3       | C.Appln/1/2023    | 2         | 22-06-2021               | Order on Exhibit                  | 60               | 24-06-2021<br>11:09:01.578745                      | <b>.</b>   | Records                        | Choose File No file chosen |

#### Message will be displayed on successful uploading

|         | -2                           | C     C     The order/judgment uploaded above are verified and      | ivil  Criminal correct. The same can be published on | the website                    |                                                                |
|---------|------------------------------|---------------------------------------------------------------------|------------------------------------------------------|--------------------------------|----------------------------------------------------------------|
| Sr. No. | Case No.                     | Party Name                                                          | * Type of Order                                      | Today's /<br>Order<br>Uploaded | Upload                                                         |
| 1       | M.A.C.P./281/2016(Main case) | Sachin Sudhakarrao Rohinkar <b>Vs</b> Rahul<br>Parmeshwar Mali      | Copy of Judgment-7                                   | 3/1                            | Choose File No file chosen 100%<br>Files uploaded successfully |
| 2       | Civil M.A./1/2023(Main case) | Shivaji Trimbak Zine <b>Vs</b> Competent Authority Land Acquisition | Select                                               | No Records                     | Choose File No file chosen 2%                                  |
| 3       | C.Appln./1/2023(Main case)   | Pradip Deore Vs Urnesh Patil                                        | Select                                               | No Records                     | Choose File No file chosen                                     |

### 7.2.3 Bulk templates

This facility assists the user to download order templates in bulk in tar format for cases listed in particular cause list.

• Check the required cases and select corresponding templates. Click on Generate Template,

button for download Order Judgements will appear. On click, tar file including all the templates will be downloaded.

|         |                              | Bulk Templates<br>©Civit ©Criminal                           |                          |
|---------|------------------------------|--------------------------------------------------------------|--------------------------|
| Sr. No. | Case No.                     | Party Name                                                   | * Type of Order          |
| 1       | M.A.C.P./281/2016(Main case) | Sachin Sudhakarrao Rohinkar <b>Vs</b> Rahul Parmeshwar Mali  | Civil Judgement •        |
| 2       | Civil M.A./1/2023(Main case) | Shivaji Trimbak Zine Vs Competent Authority Land Acquisition | Criminal Police Judgment |
| 3       | C Apple /1/2023/Main case)   | Pradip Deore <b>Vs</b> Umesh Patil                           | Abatement order 🔹        |

### 7.3 Civil Criminal Process

Original functionality is retained with following enhancements

- If an establishment is marked as Appellate court, 'plead guilty' option shall not be available for process generation
- On selection of case no, the list of previously published process of that particular case is displayed. On clicking process ID, the current process delivery status is shown
- The list of unregistered cases is also provided for process generation

#### 7.4.1 Process Generation

- Re-issue option is provided to reissue process already issued but not delivered
- The status of service in terms of served, un-served or pending is shown
- The NSTEP delivery status of the process for the selected case can be updated by clicking on refresh button

|                |                           | Civil - Crir               | ninal Proces               | S                                                 |                                |                    |                                      |          |
|----------------|---------------------------|----------------------------|----------------------------|---------------------------------------------------|--------------------------------|--------------------|--------------------------------------|----------|
|                | • (                       | Civil 🔾 Criminal *Case N   | o.: M.A.C.P./281/          | 2016                                              | *                              |                    |                                      |          |
| 1              | Published Process (1) Dra | * Proces<br>aft Process(1) | s: Select<br>Next Date:18- | 04-2023 Pi                                        | v 🕜<br>Irpose:Arguments        |                    |                                      |          |
| Select Address | Civil Published Process.  |                            |                            | Refresh                                           |                                |                    |                                      |          |
| Fees           | Process ID                | Addressee Name             | Notice Date                | Next date                                         | Status of Service              | Civil Process      |                                      | Re-issue |
| Addressee      | PMHAU010027912016_1_1     | Rahul Parmeshwar Mali      | 13-04-2023                 | 18-04-2023                                        |                                | Summons for dispos | al of suit [O. 5, R. 1, 5.] - 100001 |          |
| Footn          | ote :                     | <i>li</i> .                | Nature:                    | 2-U/sec 163 M.<br>3-U/sec 163 A.<br>4-U/sec 158-6 | v. Act<br>M.V. Act<br>M.V. Act |                    |                                      |          |
|                |                           |                            | Save                       |                                                   |                                |                    |                                      |          |

#### 7.4.2 Copy Previous Process

**Removed** (This option is removed as re-issue of process is addressed in Process Generation option)

### 7.4.3 Bulk Process Download

Additional facility to download the documents in bulk.

| eCourtIS DISTRICT ~               | Smt. Mar        | mta Jain (MP00803 | 3)              |         |                           |                                  |       |                                 | हिन्दी                | supuser  | 2    | ogout 1               | 4     |
|-----------------------------------|-----------------|-------------------|-----------------|---------|---------------------------|----------------------------------|-------|---------------------------------|-----------------------|----------|------|-----------------------|-------|
| Home 🍙                            | 1 / Case Procee | edings / Bulk Pro | cess Download / | Sea     | irch                      | 7                                |       | 0                               |                       | lenu O   | 0    | 0 0                   | • •   |
| Case Proceedings -                |                 |                   |                 |         |                           |                                  |       |                                 |                       |          |      |                       |       |
| Select Court                      |                 |                   |                 |         |                           |                                  |       |                                 |                       |          |      |                       |       |
| Select Date                       |                 |                   |                 |         | O Civi                    | O Criminal                       |       |                                 |                       |          |      |                       |       |
| Daily Proceedings                 |                 |                   | *Fr             | om Date | 01-03-2022                | o Date 27-03-2024                |       | Go                              |                       |          |      |                       |       |
| Drder and Judgment                |                 |                   |                 |         |                           |                                  |       |                                 |                       |          |      |                       |       |
| A on Filing For Court User        |                 |                   |                 |         |                           |                                  |       |                                 |                       |          |      |                       |       |
| Vil-Criminal Process              | Show 10         | ✓ entries         |                 |         |                           |                                  |       |                                 |                       | Previous | 1    | 2                     | Next  |
| Process Generation                | Search          |                   |                 |         |                           |                                  |       |                                 |                       |          |      |                       |       |
| Copy Previous Process             |                 |                   |                 |         |                           |                                  |       |                                 |                       |          |      |                       |       |
| Upload Process                    | Sr. No.         | Date              | Case No.        |         | Main Party                | Summons                          |       | Addressee Name                  |                       | Draft    |      | Dow                   | nload |
| Publish Process                   |                 |                   |                 | 4       | टेट द्वारा आरक्षी केंद्र  |                                  |       | पुलिस स्टेशन के भार             | साधक                  | Draft is | not  |                       |       |
| Process Acknowledgement/<br>Print | 1               | 10-02-2023        | एसटी/28/2021    | ч<br>ч  | दमनगर V.S लोकेश<br>रते    | आमयुक्त व्यक्ति का<br>[धारा. 61] | क्षमन | अधिकारी/ पुलिस स्टेश<br>अधिकारी | न का प्रभारी          | Genere   | eted |                       |       |
| Process Status                    |                 |                   |                 | 4       | टेट द्वारा आरक्षी केन्द्र |                                  |       |                                 |                       | Draft is | not  |                       |       |
| Bulk Process Download             | 2               | 27-06-2023        | एसटी/93/2022    | न       | र्मदा नगर जिला खण्डवा     | आमयुक्त व्यक्ति का               | क्षमन | पालास स्थानकाच आध               | कारा प्रभारा<br>जी    | Genere   | eted |                       |       |
| e-Signed Bulk Process             |                 |                   |                 | V       | S अरूण                    | [4141.01]                        |       | 7 91010 00419 0144              | /Ki                   |          |      |                       |       |
| Upload                            |                 |                   |                 |         |                           |                                  |       | Officer Incharge of             | Police                |          |      |                       |       |
| Vork Done Sheet                   | 2               | 04.00.0004        | 07/4/2024       | S       | tate By Ps Kotwali        | Warrant of arrest [              | Sec.  | Station/Police Stati            | on                    | Show/    |      |                       |       |
| Roznama                           | 3               | 21-03-2024        | S1/44/2024      | V       | S Shabir Ali              | 70]                              |       | Police Station/Polic            | arge of<br>se Station | Delete   |      | $\mathbf{\mathbf{x}}$ |       |
| Dormant or Sine Die               |                 |                   |                 |         |                           |                                  |       | Officer                         | o olulion             |          |      |                       |       |
| lot Before Me or Retain           |                 |                   |                 | Æ       | टेट द्वारा आरक्षी केन्द्र |                                  |       |                                 |                       | Draft is | not  |                       |       |
| Diary                             | 4               | 27-06-2023        | एसटी/93/2022    | न       | र्मदा नगर जिला खण्डवा     | गिरफ्तारी वारंट [धारा            | 70]   | पालास स्थनिकाचे अधि             | कारा प्रभारा<br>जी    | Genere   | eted |                       |       |
| sance Court Fee                   |                 |                   |                 | V       | .S अरूण                   |                                  |       | / पालास स्टेशन आधव              |                       |          |      |                       |       |
| Framing of Issues/Charge          |                 |                   |                 |         |                           |                                  |       |                                 |                       |          |      |                       |       |

# 7.4.4 e-Signed Bulk Process Upload

Additional facility provided to digitally sign and upload the digitally signed documents in bulk.

| CourtIS DISTRICT ~              | Smt. Mar      | mta Jain (MP0080 | 3)                  |                      |                   |                            | हिन्दी supu  | ser       | 27-03- | 2024    |                   |
|---------------------------------|---------------|------------------|---------------------|----------------------|-------------------|----------------------------|--------------|-----------|--------|---------|-------------------|
| lome 🏫                          | 1 Case Procee | edings / e-Signe | d Bulk Process Uplo | ad / Search          | <b>Y</b>          | 0                          | 🕐 🗏 QMenu    | 0         | 0 0    | •       | 0                 |
| ase Proceedings 🛛 🗢             |               |                  |                     |                      |                   |                            |              |           |        |         |                   |
| select Court                    |               |                  |                     |                      |                   |                            |              |           |        |         |                   |
| elect Date                      |               |                  |                     |                      |                   |                            |              |           |        |         |                   |
| aily Proceedings                |               |                  |                     |                      |                   |                            |              |           |        |         |                   |
| rder and Judgment               |               |                  |                     | From Date 01-03-2023 | "To Date 27-03-   | 2024 Go                    |              |           |        |         |                   |
| on Filing For Court User        |               |                  |                     |                      |                   |                            |              |           |        |         |                   |
| ivil-Criminal Process 🗉         | Show 10       | ✓ entries        |                     |                      |                   |                            | Previous     | 1         | 2 3    |         | Next              |
| Process Generation              |               |                  |                     |                      | 1                 |                            |              |           |        |         |                   |
| Copy Previous Process           | Search        |                  |                     |                      |                   |                            |              |           |        |         |                   |
| Upload Process                  | Sr No         | Date             | Case No             | Main Party           | Summons           | Addressee Name             | Unload       |           |        |         |                   |
| Publish Process                 | 01.110.       | Dute             | Guse no.            | mantraty             | Guillinons        | Addressee Hume             | opioud       |           |        |         | _                 |
| Process Acknowledgement/        |               |                  |                     | State By Ps          | Warrant of arrest | Officer Incharge of Police | Browse No fi | e selecte | ed.    | t, Uplo | bad               |
| Print                           | 1             | 21-03-2024       | ST/44/2024          | Kotwali V.S Shabir   | [Sec. 70]         | Station/Police Station     |              | 100%      |        |         |                   |
| Process Status                  |               |                  |                     | All                  |                   | Officer                    | Sucess       |           |        |         |                   |
| Bulk Process Download           |               |                  |                     | State By Ps          | Warrant of arrest | Officer Incharge of Police | Browse No fi | e selecte | d.     | t Unic  | bad               |
| e-Signed Bulk Process           | 2             | 21-03-2024       | ST/44/2024          | Kotwali V.S Shabir   | [Sec. 70]         | Station/Police Station     |              | 0%        |        |         | Contract Contract |
| Upioad                          |               |                  |                     | All                  |                   | Officer                    |              | 0.10      |        |         |                   |
| lork Done Sheet                 |               | Showing 1        | to 10 of 22 entries |                      |                   |                            | Previous     | 1         | 2 3    | 6 N     | Next              |
| oznama                          |               |                  |                     |                      |                   |                            |              | 1         |        |         |                   |
| ormant or Sine Die              |               |                  |                     |                      |                   |                            |              |           |        |         |                   |
| ot Before Me or Retain          |               |                  |                     |                      |                   |                            |              |           |        |         |                   |
| Diary                           |               |                  |                     |                      |                   |                            |              |           |        |         |                   |
| ance Court Fee                  |               |                  |                     |                      |                   |                            |              |           |        |         |                   |
| 152 6 220 / securities / Charge |               |                  |                     | Martin NO            |                   |                            |              |           |        |         |                   |

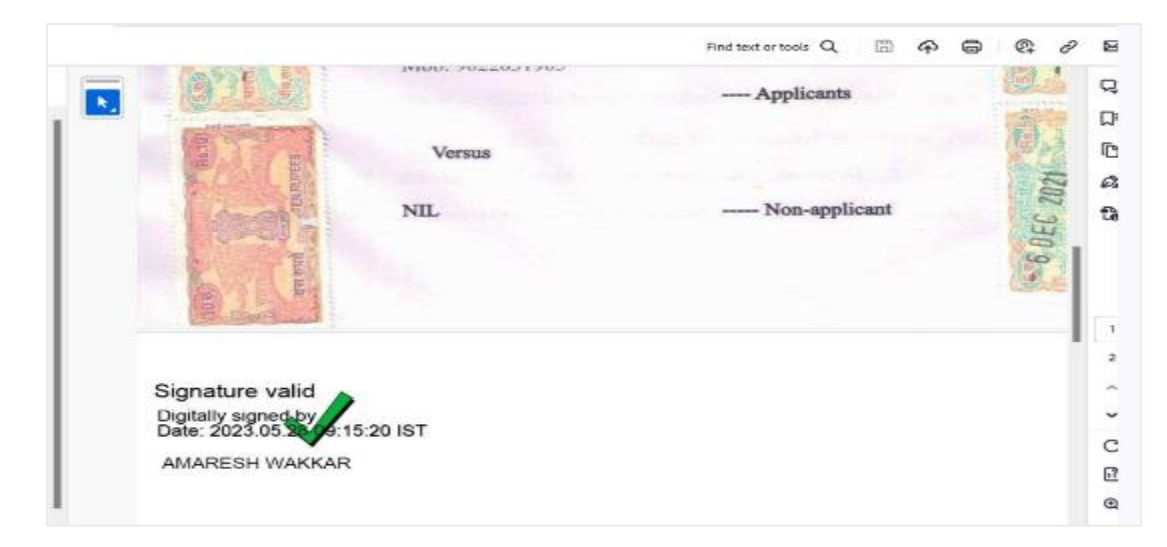

### 7.4.5 Publish Process

When the process is uploaded through the "upload process" option, an icon is displayed to distinguish uploaded process from generated processes.

| 1 / Case Procee | dings / Publish Pro | cess / Search          | <b>Y</b>                                    |                            |                                               | 0                                     | E QMenu 🔘 🔘 | ••••      |
|-----------------|---------------------|------------------------|---------------------------------------------|----------------------------|-----------------------------------------------|---------------------------------------|-------------|-----------|
|                 |                     |                        | Pu                                          | ublish Process             |                                               |                                       |             |           |
|                 |                     |                        | ۲                                           | Civil Criminal             |                                               |                                       |             |           |
|                 |                     | •                      | From Date 01-04-2023                        | *To Date 06-04-202         | 3 🔲 Go                                        |                                       |             |           |
| Show 10         | ▼ entries           |                        |                                             |                            |                                               |                                       | Previou     | s 1 Next  |
| Search          |                     |                        |                                             |                            |                                               |                                       | ]           |           |
| Sr. No. 🔺       | Date 🔶              | Case No.               | Main Party                                  | ÷                          | Notice 🔶                                      | Addressee Name                        | Draft 🔶     | Publish 🔶 |
| 1               | 06-04-2023          | MACP/304/2021          | PREMJIBHAI SUTHABHAI<br>RAMESHBHAI VAHESANG | SANKHAT V.S<br>BHAI SINDHA | Summons for disposal of suit [O. 5, R. 1, 5.] | 1. NILKANTH<br>TRANSPORT<br>COMPANY   | Show/Delete | Publish   |
| 2               | 06-04-2023          | MACP/304/2021          | PREMJIBHAI SUTHABHAI<br>RAMESHBHAI VAHESANG | SANKHAT V.S<br>BHAI SINDHA | Summons for dispecel of suit [O. 5, R. 1,]    | 1. PREMJIBHAI<br>SUTHABHAI<br>SANKHAT | Show/Delete | Publish   |
|                 | Showir              | ng 1 to 2 of 2 entries |                                             |                            |                                               |                                       | Previou     | s 1 Next  |
|                 |                     |                        |                                             |                            |                                               |                                       |             |           |
|                 |                     |                        |                                             |                            |                                               |                                       |             |           |

### 7.4.6 Process Status

- Detailed process status is available through this report with status of every event in the process delivery system.
- Report can be generated in .xls, .pdf and .csv formats .

|              |                              |                                                       | Ν                                                                                                    | STEP Proce              | ss Status            |                         |                      |                           |          |                   |                   |
|--------------|------------------------------|-------------------------------------------------------|----------------------------------------------------------------------------------------------------|-------------------------|----------------------|-------------------------|----------------------|---------------------------|----------|-------------------|-------------------|
|              |                              |                                                       | III 🔿 🖲                                                                                                    | Pending O Se            | erved O Un           | served                  |                      |                           |          |                   |                   |
|              |                              | *Fron                                                 | n Date 01-04-2023                                                                                               | *To Date                | 13-04-2023           | Go                      |                      |                           |          |                   |                   |
| Show 10      | ) v entries                  |                                                       | Search:                                                                                                    | :                       |                      | Hide Column             | 5 PDF                | Excel                     | CSV      | <b>∂</b> Ge       | t Status          |
| Sr.<br>No. ♦ | Case No.                     | Process ID/Process title                              | Receivers<br>Name/Address *                                                                                     | Date of<br>Publishing ♦ | Process<br>Manager ♦ | Date of<br>Allocation ♦ | Date of<br>Service ♦ | Status<br>of 🝦<br>Service | Reason 🔶 | Nstep<br>Status ♦ | View<br>Details ( |
| 1            | Cri.Appeal/111/2016          | PMHAU010032952016_24_1<br>Warrant of arrest [Sec. 70] | Officer Incharge<br>of Police<br>Station/Police<br>Station Officer<br>P.S. Cidco<br>Aurangabad                  | 10-04-2023              |                      |                         |                      | Pending                   |          |                   |                   |
| 2            | Sessions<br>Case/100269/2015 | PMHAU010080062015_32_1<br>Warrant of arrest [Sec. 70] | Officer Incharge<br>of Police<br>Station/Police<br>Station Officer<br>Police Station<br>Soyegaon,<br>Aurangabad | 03-04-2023              |                      |                         |                      | Pending                   |          |                   |                   |

### 7.5 Undertrial

Note: Facility to add court event as under trial prisoner is also made available in daily proceedings for convenience.

### 7.6.1 Under Trial Prisoner

Original functionality is retained with following enhancements

### **Functional Enhancements**

### 1. The details of Police Station, FIR, and Year are added

| f lpha / Case Proceedings / Under Trial Prisoner / $f Add$ | Search                                     |                    | 0            |                | • • • |
|------------------------------------------------------------|--------------------------------------------|--------------------|--------------|----------------|-------|
|                                                            | Under Trial Pr                             | risoner Details    |              |                |       |
| Under Trial Prisoner Details                               |                                            |                    |              |                |       |
| *Case Type:                                                | SC-67 •                                    |                    |              |                |       |
| *Case No.:                                                 | 58                                         | *Year: 2010        | Go           |                |       |
| Police Station                                             | : BHAVNAGAR A DIVISION POLICE STATION - BH | AVNAGAR DISTRICT   | FIR No.: 278 | FIR Year: 2009 |       |
| Petitioner/Respondent:                                     | THE STATE OF GUJARAT [M VIew Act           |                    |              |                |       |
| *Custody Type:                                             | Judicial O Police                          |                    |              |                |       |
| * Prison Name:                                             | Prison1                                    |                    |              |                |       |
| Maximum Imprisonment:                                      | 10 Year - 0-Month - 0 Days                 |                    |              |                |       |
| *Act1:                                                     | INDIAN PENAL CODE-320                      | *Act Section1: 307 |              |                |       |
| Period of Imprisonment:                                    | Year: 10 Month: 0 Days: 0                  | Life / Death:      |              |                |       |
| *Date of Arrest:                                           | 05-04-2023                                 |                    |              |                |       |
|                                                            | Sut                                        | pmit               |              |                |       |

### 7.6.2 UT Prisoner Report

Other UT reports are combined together in this report. The below fields are added in the report

- - 1. Case Number
  - 2. Type of custody

- 3. Prison
- 4. Prisoner ID
- 5. Accused Name
- 6. Date of Arrest (Current)
- 7. Number of days in prison (Total number of days)
- 8. Max imprisonment
- 9. Half Completed (Y/N)

#### 'Date of Arrest/From – To' field is removed

| how 10            | <ul> <li>entries</li> </ul> |                 |                |             |                                               |                   | Hide Columns                   | PDF Excel                            | Csv               |
|-------------------|-----------------------------|-----------------|----------------|-------------|-----------------------------------------------|-------------------|--------------------------------|--------------------------------------|-------------------|
| Search            | Case No.                    | Custody Typ     | Prison Name    | Prisoner ID |                                               | Date of Arre      | Number of d                    | Maximum Imp                          | Half Compl        |
| S.No.             | Case No.                    | Custody<br>Type | Prison<br>Name | Prisoner ID | Accused Name                                  | Date of<br>Arrest | Number of<br>days in<br>prison | Maximum<br>Imprisonment <sup>♦</sup> | Half<br>Completed |
| 1                 | SC/105/2022                 | Judicial        |                |             | SOHILBHAI @ SAVO<br>ATULBHAI RAVAMA           | 05-03-2022        | 398                            | 0                                    |                   |
| 2                 | SC/107/2019                 | Judicial        |                |             | JAYDEEPSINH S                                 | 30-04-2019        | 1438                           | 0                                    |                   |
| 3                 | SC/107/2019                 | Judicial        |                |             | AJAYSINH S                                    | 30-04-2019        | 1438                           | 0                                    |                   |
| 4                 | SC/11/2023                  | Judicial        |                |             | KULDIPSINH NIRMALSINH<br>GOHIL                | 27-07-2022        | 254                            | 0                                    |                   |
| 5                 | SC/112/2022                 | Judicial        |                |             | RAMDUTT RAMSAJIVAN<br>SHAHU                   | 16-02-2022        | 415                            | 0                                    |                   |
| 6                 | SC/12/2023                  | Judicial        |                |             | HIMMATBHAI DANJIBHAI<br>JOGADIYA              | 27-10-2022        | 162                            | 0                                    |                   |
| 7                 | SC/130/2022                 | Judicial        |                |             | KARIMBHAI ALIAS PINTU<br>SHERALIBHAI RASHYANI | 28-05-2022        | 314                            | 0                                    |                   |
| 8                 | SC/136/2022                 | Judicial        |                |             | SAJANBHAI ARAJANBHAI<br>ALGOTAR               | 19-07-2022        | 262                            | 0                                    |                   |
| 9                 | SC/137/2022                 | Judicial        |                |             | PRADIPBHAI MOHANBHAI<br>JAMALIYA              | 26-06-2022        | 285                            | 0                                    |                   |
| 10                | SC/14/2023                  | Judicial        |                |             | MANSUKHBHAI ALIAS<br>DOCTOR BHANJIBHAI DABHI  | 25-10-2022        | 164                            | 0                                    |                   |
| howing 1 to 10 of | 32 entries                  |                 |                |             |                                               |                   | Previou                        | ıs 1 2 3                             | 4 Nex             |

#### 7.6.3 Update Prisoner ID

This is the new feature introduced to update prisoner ID and tag court in prisons data. Prisoner details for Undertrial, Pre-trial and Convicted can be updated through this form.

Upon selection of case type, case number and year, the prisoner details are shown for undertrial and convicted cases, if any

| Under Trial Pre Trial Convicted | Update Prisoner ID       |
|---------------------------------|--------------------------|
|                                 | Total Cases Remaining: 8 |
| *Case Type: Select              |                          |
| *Case No.:                      | *Year: Go                |
|                                 |                          |

1. View all the cases for which prisoner ID updation is pending and select required case. List of parties will be displayed.

| der Trial Pre Tria | al Convicted                    |                        |                           |                      |    |             |        |
|--------------------|---------------------------------|------------------------|---------------------------|----------------------|----|-------------|--------|
|                    |                                 |                        | Total Cases Remaining: §  | 1                    |    |             |        |
|                    | *Case Type: Se                  | Show                   | Search:                   | 0                    |    |             |        |
|                    | *Case No.: 37                   | 10                     |                           |                      |    |             |        |
|                    | Balias Station: C               | Sr.No.                 | Case                      | 🍦 🛛 Total Party      |    |             |        |
|                    | Police Station. C.              | 1                      | Sessions Case/41/2020     | 1                    |    |             |        |
|                    |                                 | 2                      | Sessions Case/37/2021     | 4                    |    |             |        |
| ow 10              | entrie                          | 3                      | Sessions Case/86/2018     | 3                    |    |             |        |
| Sr.No. 🔺           | Party Name                      | 4                      | Sessions Case/200/2020    | 2                    | \$ | Prisoner ID | Action |
|                    | Shaikh Rijwana Shaikh Ahemad    | 5                      | Sessions Case/100285/2014 | 6                    | -  |             | Update |
| 2                  | Shaikh Salim Shaikh Karim Patel | 6                      | Sessions Case/295/2022    | 1                    | -  | -           | Update |
| 3                  | Lakhan Premsing Jarwal          | 7                      | Sessions Case/218/2020    | 1                    |    | -           | Update |
|                    | Gorakh Mishrilal Brahmakar      | 8                      | Sessions Case/314/2022    | 1                    | -  | _           | Undate |
| 4                  | Gorakh Mishrilal Brahmakar      | 8<br>Showing 1 to 8 of | Sessions Case/314/2022    | 1<br>Previous 1 Next |    | -           | Update |

2. Click on the update button corresponding to required party name and search details based on name/ FIR no / Admission Date.

| der Trial Pre                       | Trial Convicted                       | Ομ                                                          |                                                                                                    |       |                                      |
|-------------------------------------|---------------------------------------|-------------------------------------------------------------|----------------------------------------------------------------------------------------------------|-------|--------------------------------------|
|                                     |                                       | Tota                                                        | I Cases Remaining: <u>8</u>                                                                                                    |       |                                      |
|                                     | *Case Type: Sessions<br>*Case No.: 37 | Case-15 *                                                   | *Year: 2021 Go                                                                                                    |       |                                      |
|                                     |                                       |                                                             |                                                                                                    |       |                                      |
| 10                                  |                                       | Central Jall, Auranga                                       | bad - Shaikh Rijwana Shaikh Ahemad                                                                                                    | ۵     |                                      |
| 10.<br>Sr.No.                       |                                       | Central Jall, Auranga<br>Search Prisoner By:  P<br>Shaikh   | ibad - Shaikh Rijwana Shaikh Ahemad<br>risoner Name O FIR No. O Admition Date<br>Search                                                                                   | 8     | Action<br>Update                     |
| now 10.<br><b>Sr.No.</b><br>1<br>2  |                                       | Central Jall, Auranga<br>Search Prisoner By:  P<br>* Shaikh | ibad - Shaikh Rijwana Shaikh Ahemad<br>risoner Name O FiR No. O Admition Date<br>Search                                                                                   | <br>0 | Action<br>Update<br>Update           |
| 10.<br><b>Sr.No.</b><br>1<br>2<br>3 | onami orani orani rani rani           | Central Jall, Auranga<br>Search Prisoner By: P<br>Shaikh    | bad - Shalkh Rijwana Shalkh Ahemad<br>risoner Name O FIR No. O Admition Date<br>Search<br>Contrast sam, Runningalsed - 9 100-700 1<br>Central Jail, Aurangabad - J1304001 |       | Action<br>Update<br>Update<br>Update |

3. List of all the available prisoners matching given criteria is displayed.

| Show        | Search Prisoner By:  Prisoner Name Shaikh Search: | FIR No. OAdmition | n Date           |    |        |
|-------------|---------------------------------------------------|-------------------|------------------|----|--------|
| 5           | ~                                                 |                   |                  |    |        |
| entries     |                                                   |                   |                  |    |        |
| Sr.No. 🔺    | Prisoner                                          | \$                | FIR Case Details | ٥. | Action |
| 1           | AALIM KHAZA SHAIKH                                |                   | View             |    | 0      |
| 2           | AJHAR SABER SHAIKH                                |                   | View             |    | 0      |
| 3           | AJIM SHAIKH SHERU                                 |                   | View             |    | 0      |
| 4           | AJMAT SHAIKH SHANUR                               |                   | View             |    | 0      |
| 5           | AKBAR URFE MIABHAI MAHEBUB SHAIKH                 |                   | View             |    | 0      |
| Showing 1 t | o 5 of 348 entries                                | Previous 1        | 2 3 4 5          | 7  | 0 Next |

4. Click on view link corresponding to required prisoner name. All the prisoner details will be displayed.

|                   |         | C                   | Central Jail, Aurangal   | bad - Shaikh | Rijwana S  | haikh Ahemad    |               | 0      |
|-------------------|---------|---------------------|--------------------------|--------------|------------|-----------------|---------------|--------|
|                   |         |                     | Search Prisoner By: 🧐 Pr | isoner Name  | FIR No.    | Admition Date   |               |        |
|                   |         |                     | * Shaikh                 |              |            | Search          |               |        |
|                   | Show    |                     |                          | AAL          | IM KHAZA S | накн            |               |        |
|                   | 5       | Sr.No.              | Police Station           | FIR No.      | FIR        | Act             | Court         |        |
|                   | entries |                     |                          |              | Year       |                 |               |        |
| Show 10           | Sr.No.  | 1                   | M.I.D.C CIDCO            | 61           | 2023       | 323,394,504 IPC | Not available |        |
|                   | 1       |                     | AALIM KHAZA SHA          | акн          |            | View            | 0             | 1      |
| Sr.No.            | 2       |                     | AJHAR SABER SH           | AIKH         |            | View            | 0             | Action |
| 1                 | 3       |                     | AJIM SHAIKH SH           | ERU          |            | View            | 0             | Update |
| 2                 | 4       |                     | AJMAT SHAIKH SH          | ANUR         |            | View            | 0             | Update |
| 3                 | 5       | AKE                 | BAR URFE MIABHAI MAH     | EBUB SHAIKH  |            | View            | 0             | Update |
| 4                 | Showin  | ng 1 to 5 of 348 en | tries                    |              | Previous   | 1 2 3 4         | 5 70 Next     | Update |
| Showing 1 to 4 of |         |                     |                          | Update       |            |                 |               | 1 Ne   |

5. If details are correct, select the action radio button corresponding to the required prisoner name. Prisoner ID will be displayed.

| Under Trial Pre Tria | al Convicted                                  | Update<br>Prisoner ID t | Prisoner ID pdated successfully     |               |           |
|----------------------|-----------------------------------------------|-------------------------|-------------------------------------|---------------|-----------|
|                      |                                               | Total Cas               | es Remaining: <u>8</u>              |               |           |
|                      | *Case Type: Sessions Case-15<br>*Case No.: 37 | š v                     | *Year: 2021 Go                      |               |           |
| Show 10              | Police Station: CANTONMENT                    | FIR No.: 2<br>Search:   | 95 FIR Year: 2020                   |               |           |
| Sr.No. 🔺             | Party Name                                    | Arrest Date             | Prison 💠                            | Prisoner ID 👙 | Action  🍦 |
| 1                    | Shaikh Rijwana Shaikh Ahemad                  | 2020-09-18              | Central Jail, Aurangabad - J1304001 | 571812        | Edit      |
| 2                    | Shaikh Salim Shaikh Karim Patel               | 2020-09-18              | Central Jail, Aurangabad - J1304001 | -             | Update    |
| 3                    | Lakhan Premsing Jarwal                        | 2020-09-18              | Central Jail, Aurangabad - J1304001 |               | Update    |
| 4                    | Gorakh Mishrilal Brahmakar                    | 2020-09-20              | Central Jail, Aurangabad - J1304001 |               | Update    |
| Showing 1 to 4 of 4  | entries                                       |                         |                                     | Previous      | 1 Next    |

# 8 Proceedings Reports

# **10.1** Cases heard through VC

A new report is added for cases heard through video conferencing.

| Cases heard through VC |                           |                                                                                                    |                       |                            |  |  |
|------------------------|---------------------------|----------------------------------------------------------------------------------------------------|-----------------------|----------------------------|--|--|
|                        |                           |                                                                                                    |                       |                            |  |  |
| Search                 | Case No.                  | Party Name                                                                                              | Purpose/Disposal Type | Next Date/Date of Decision |  |  |
| 1                      | Cri.M.A./100/2023         | Vijay Gangadhar<br>Deshmukh Vs Pradeep<br>Bhaurao Ronghe                                                | Appearance            | 17-04-2023                 |  |  |
| 2                      | Civil M.A./51/2022        | Ramesh Krushnaji Kulkarni<br>Vs Bhalchandra Krushnaji<br>Kulkarni                                       | Awaiting Notice       | 25-04-2023                 |  |  |
| 3                      | Spl Case<br>MSEB/685/2018 | Maharashtra State<br>Electricity Distribution<br>Company Limited Vs<br>shaikh Aalam Shaikh Ayaj         | Appearance            | 24-05-2023                 |  |  |
| 4                      | Spl Case<br>MSEB/426/2017 | Maharashtra State<br>Electricity Distribution<br>Company Limited Vs<br>Ahmed Khan Sandal Khan<br>Pathan | Compliance            | 24-05-2023                 |  |  |

# **11 Litigant Updation**

### 11.1Legal Aid

New form is added to update cases where parties have requested for legal aid. Facility is available to change name of advocate in legal aid, if necessary.

| Case No. O Filing No. O IA     *Case Type: Civil M.A3     *Case No.: 119     *Year: 2023 Go |
|---------------------------------------------------------------------------------------------|
| *Case Type: Civil M.A3 ~<br>*Case No.: 119 *Year: 2023 Go                                   |
| *Case No.: 119 *Year: 2023 Go                                                               |
|                                                                                             |
| * Select Petitioner/Respondent Name: Petitioner - MP                                        |
| Type: Petitioner                                                                            |
| Legal aid taken: 🔲                                                                          |
| Name of Advocate:                                                                           |
| Bar Regn. No.:                                                                              |
| From Date:                                                                                  |
|                                                                                             |
| मराठी                                                                                       |
| वकीलाचे नाव:                                                                                |
| Submit                                                                                      |

# **12 Query Builder**

### **12.1Query Builder**

Original functionality is retained with following enhancements

• Provision is made to display vehicle number in MACP cases

| ow 10     | ✓ entries     |                                                                                                    | macp report<br>Total Cases: 4 |                         | Columns    | DIPDE              | DEvos                        | Dicsv                    |
|-----------|---------------|----------------------------------------------------------------------------------------------------|-------------------------------|-------------------------|------------|--------------------|------------------------------|--------------------------|
| Search    | Case No.      | Petitioner Name VS Respondent Name                                                                       | Advocate                      | Date of Rec             | Next Date  | Purpose            | Act Sec                      | Natur                    |
| Sr. No. 🔺 | Case No.      | Petitioner Name VS Respondent Name                                                                       | Advocate                      | Date of<br>Registration | Next Date  | Purpose            | Act<br>Section               | Nature                   |
|           | MACP/436/2019 | Hanmant Gunderao Ullewar Vs Afroz Khan s/o<br>Babu Khand<br>(MH14AA3232)                                 | Adhav M.J.(P),                | 09-10-2019              | 28-02-2023 | Awaiting<br>Notice | MOTOR<br>VEHICLES<br>ACT166  | U/sec<br>166 M.V<br>Act. |
| 2         | MACP/437/2019 | Sunita w/o Sadashiv Nageshwar Vs Kishan<br>Punjaram Hapolkar                                             | Kagne D.V.(P),                | 09-10-2019              | 14-03-2023 | Evidence           | MOTOR<br>VEHICLES<br>ACT+166 | U/sec<br>166 M.V<br>Act. |
|           | MACP/441/2019 | Raghunath Madhukarrao Shinde Vs M/s Kamal<br>Commercial Vehicles PvtLtd Through<br>Authorized Signatory  | Wakode S.S.(P),               | 09-10-2019              | 08-03-2023 | Compliance         | MOTOR<br>VEHICLES<br>ACT166  | U/sec<br>166 M.V<br>Act. |
|           | MACP/442/2019 | Madhukarrao Raghunath Shinde Vs M/s Kamal<br>Commercial Vehicles Pvt Ltd Through<br>Authorized Signatory | Wakode S.S.(P),               | 09-10-2019              | 18-03-2023 | Evidence           | MOTOR<br>VEHICLES<br>ACT166  | U/sec<br>166 M.V<br>Act. |

### **12.2Dynamic Reports**

A new facility is provided through query builder to generate dynamic reports. This facility allows further customization for generating reports by giving user choice to choose input fields and report fields. CPC user can create a template for a report through NJDG\_Intra by selecting input and report fields. The template can be exported as a SQL file. This file can be shared with the CIS user. Court user needs to import the .sql and generate the report. Once imported, reports can be generated any number of times with different input values.

**Note**- In dynamic forms, all input fields required fields- it is mandatory to enter values for all available input fields.

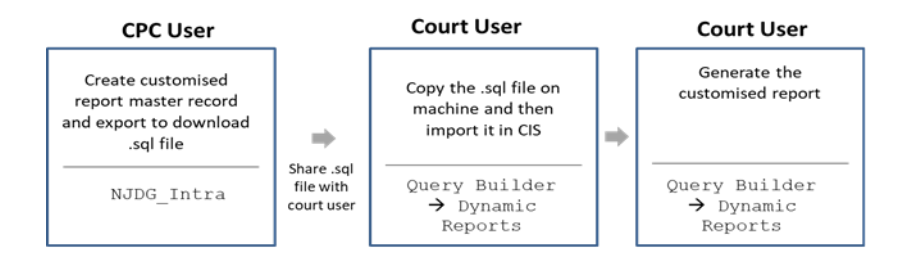

### **12.2.1** Importing the sql file

#### • Select Query Builder → Dynamic Reports

• Click on Import icon

| Search                |   | 4 | 0 0 | • | • • | 0 |
|-----------------------|---|---|-----|---|-----|---|
| Query Builde          | r |   |     |   |     |   |
| Report Type: * SELECT | ~ |   |     |   |     |   |
| Submit                |   |   |     |   |     |   |
|                       |   |   |     |   |     |   |

### • Choose the .sql file and submit

| 1 Query Builder / Dynamic Reports / | Search | 1 🍕 | ② ■ QMenu | 000 | • • • |
|-------------------------------------|--------|-----|-----------|-----|-------|
| Choose File No file chosen          | Submit |     |           |     |       |
|                                     |        |     |           |     |       |
|                                     |        |     |           |     |       |
|                                     |        |     |           |     |       |

#### 12.2.2 Generate report

- Select Query Builder  $\rightarrow$  Dynamic Reports
- To generate report, select the required report

| 1 Query Builder / Dynamic Reports / Search | Υ<br>Υ                                                                                                    | 1 | ② ■ QMenu | $\circ \circ \bullet \bullet \bullet \circ$ |
|--------------------------------------------|----------------------------------------------------------------------------------------------------|---|-----------|---------------------------------------------|
|                                            | Query Builder                                                                                                    |   |           |                                             |
| Report Typ                                 | <ul> <li>SELECT </li> <li>SELECT courtwise_report pending_disp_courtwise_report core_report Report by Anil court number wise Report</li> <li>Report pend_dispose</li> </ul> |   |           |                                             |

# • Enter the required data and submit

|                                    | Υ                            | 🖹 🍕 🔞 📃 QMenu 🔿 🔿 🌒 🕘 🔵 |
|------------------------------------|------------------------------|-------------------------|
| Query Builder                      |                              |                         |
| Report Type: Report pend_dispo     | ise v                        |                         |
| *Type: 🔍 Civil 🔍 Crimina           | al                           |                         |
| *Date of Filing: Between V S       | Select V From Date: To Date: |                         |
| *Date of Registration: Between V S | Select V From Date: To Date: |                         |
| *Act: select                       | ~                            |                         |
| *Court Name: Select                | ~                            |                         |
| *Status:  Pending  Dispe           | oosal                        |                         |
|                                    | Submit                       |                         |
|                                    |                              |                         |

|              |                     |                  |                            | Back              |                           |                         |                                                                       |                                                                            |
|--------------|---------------------|------------------|----------------------------|-------------------|---------------------------|-------------------------|-----------------------------------------------------------------------|----------------------------------------------------------------------------|
| how 10       | ✓ entries           |                  |                            |                   |                           |                         | Columns                                                               | Excel                                                                      |
| Sr. A<br>No. | Civil/Criminal/Both | CNR 0            | Filing Number              | Date of<br>Filing | Registration<br>Number    | Date of<br>Registration | Cause Title                                                           | Court Number                                                               |
| 1            | Criminal            | MHND010038022019 | Sessions<br>Case/1883/2019 | 07-12-<br>2019    | Sessions<br>Case/385/2019 | 07-12-2019              | State of<br>Maharashtra<br>Vs Saiman<br>Khan<br>Chhotekhan            | 1-Shri Nagesh V.<br>Nhavkar,PRINCIPAL<br>DISTRICT SESSIONS<br>JUDGE NANDED |
| 2            | Criminal            | MHND010039322018 | Sessions<br>Case/1701/2018 | 29-12-<br>2018    | Sessions<br>Case/173/2018 | 29-12-2018              | State of<br>Maharashtra<br>Vs<br>Mandipsingh<br>Nanaksingh<br>Katghar | 1-Shri Nagesh V.<br>Nhavkar,PRINCIPAL<br>DISTRICT SESSIONS<br>JUDGE NANDED |
| 3            | Criminal            | MHND010023872019 | Sessions<br>Case/1176/2019 | 19-07-<br>2019    | Sessions<br>Case/242/2019 | 19-07-2019              | State of<br>Maharashtra<br>Vs Balaji Ramji<br>Telange                 | 1-Shri Nagesh V.<br>Nhavkar,PRINCIPAL<br>DISTRICT SESSIONS<br>JUDGE NANDED |

### **13** Pre-trial

### **13.1 FIR Details**

Original functionality is retained with following enhancements

#### **Functional Enhancements**

- A new tab e-FIR is added for verification of FIRs consumed through ICJS.
- Address of occurrence is considered in local language also
- eFIR number field is added in the report

| Physical FIR 0e-FIR<br>Police Station & Occurrence of Offence Ac | cts Complainant Accused/Suspected | Accused/Suspected Acts Investigating Officer |            |
|------------------------------------------------------------------|-----------------------------------|----------------------------------------------|------------|
| Police Station Details                                           |                                   |                                              |            |
| *Police Station:                                                 | Select ~                          | FIR Type                                     | : Select v |
| * FIR No.:                                                       |                                   | *Year                                        | :          |
| * FIR Filing Date:                                               |                                   |                                              |            |

### 13.2Pretrial Dashboard/ Remand / Bail / Application

Dashboard, Remand, Bail and Application forms are combined together. They can be accessed through menu links or through tabs in any one link.

#### 13.2.1 Dashboard

• A separate dashboard is provided to view pre-trial status and is available through all the three links.

| $\frac{Accused in Police Remand}{\underline{0}}$ | Accused in Jail      | Too<br>Remand     | day's Case L<br><sub>Bail</sub> | ist<br>Applications  |
|--------------------------------------------------|----------------------|-------------------|---------------------------------|----------------------|
| Pending Bail                                     | Pending Applications | Disp<br>Bail<br>O | oosal In Mo<br>#                | onth<br>Applications |

#### 13.2.2 Remand

Original functionality is retained with following enhancements. The enhancements are applicable for Remand, Bail and application

- New radio button added for cause list. The FIR for adding remand details can now be searched either by selecting police station or from cause list.
- If MCR is selected, option to select prison appears.
- Option is provided to view FIR pdf

|              |                   |              | Remand Details         |                |        |             |
|--------------|-------------------|--------------|------------------------|----------------|--------|-------------|
|              |                   |              | Police Station O Cause | List           |        |             |
|              | * Police Station  | AJINTHA-32 * | FIR Type :             | Select         |        |             |
|              | * FIR No.         | : 11         | * Year :               | 2023           | Go     | View eFIR 🖹 |
| Da           | te of Application | : 13-04-2023 |                        |                |        |             |
| Sr.<br>No.   | Check             | Accused      |                        |                |        | ]           |
| 1            |                   | Accused1     |                        |                |        |             |
| 2            |                   | Accused2     |                        |                |        |             |
| 3            | 0                 | Accused3     |                        |                |        |             |
| *Action:     | MCR               | * Prison     | Select *               | Type of Order: | Select |             |
| From Date:   |                   | No. of Days  |                        | To Date:       |        | Over VC     |
| Template Nam | e: Select         | τ.           |                        |                |        |             |

• Multiple parties can be selected for entering the remand details

• New reports added –Accused Custody

| Show 10 | entries      |                  | Search:    |                  | CSV Excet                |
|---------|--------------|------------------|------------|------------------|--------------------------|
| Sr. No. | * Туре       | From Date        | 🌵 To Date  | Ø Date of Remand | 0 Prison                 |
|         |              |                  | MHAU0      | 1P0007342023     |                          |
| AJINTHA | A/11/2023    |                  |            |                  |                          |
| Accused | 1            |                  |            |                  |                          |
| 1       | MCR          | 12-04-2023       | 14-04-2023 | 13-04-2023       | Central Jail, Aurangabad |
| Accused | 2            |                  |            |                  |                          |
| 2       | MCR          | 12-04-2023       | 14-04-2023 | 13-04-2023       | Central Jail, Aurangabad |
|         |              |                  | MHAUO      | 1P0007352023     |                          |
| AJINTH  | x/2/2023     |                  |            |                  |                          |
| Accused | 1            |                  |            |                  |                          |
| 3       | MCR          | 15-04-2023       | 18-04-2023 | 17-04-2023       | Central Jail, Aurangabad |
| 4       | MCR          | 18-04-2023       | 21-04-2023 |                  | Borstal School, Nashik   |
| Accused | 2            |                  |            |                  |                          |
| 5       | MCR          | 15-04-2023       | 18-04-2023 | 17-04-2023       | Central Jail, Aurangabad |
| 6       | MCR          | 18-04-2023       | 21-04-2023 |                  | Borstal School, Nashik   |
| Accused | 3            |                  |            |                  |                          |
| 7       | MCR          | 15-04-2023       | 18-04-2023 | 17-04-2023       | Central Jail, Aurangabad |
| 8       | MCR          | 18-04-2023       | 21-04-2023 |                  | Borstal School, Nashik   |
|         | Showing 1 to | o 8 of 8 entries |            |                  | Previous 1               |

### 13.2.3 Bail

Original functionality is retained with following enhancements

• New radio button added for cause list. The case for adding remand details can now be selected either by selecting police station or from cause list.

- Option is provided to view FIR pdf
- Multiple parties can be selected for entering the bail details

|         |         |                 |              |              | Bail Details        |              |               |                 |            |                     |
|---------|---------|-----------------|--------------|--------------|---------------------|--------------|---------------|-----------------|------------|---------------------|
|         |         |                 |              |              | Police Station 🔍 Ca | use List     |               |                 |            |                     |
|         |         | Police Station: | AJINTHA-32   |              | FIR Type:           | Select       | *             |                 |            |                     |
|         |         | * FIR No.:      | 11           |              | *Year:              | 2023         | Go            |                 |            | View eFIR           |
| ir. No. | Check   |                 | Accused      |              | Status              |              | P             | rison           | Days       | Bail Application Da |
| 1       |         |                 | Accused1     |              | View Accused Custo  | dy [2 days]  | Central Jail, | Aurangabad []   | 2          |                     |
| 2       | ۰       |                 | Accused2     |              | View Accused Custo  | dy [2 days]  | Central Jail  | , Aurangabad [] | 2          |                     |
| O Ne    | xt Date | Dispose         | * Action     | Select •     | Next Date/Date      | of Decision  |               | Surety Requ     | irement Se | lect                |
|         |         |                 | Order Passed | Select •     | 1                   | Date of Bail |               | 0 C             | ver VC     |                     |
|         |         |                 |              | Template Nam | e Select            |              | *             |                 |            |                     |

#### • New reports added – Bail Granted Register

|                |            |                |            | Bail A | oplication           | Bail De<br>Register | etails      | Granted Reg     | gister                   |                |                       |        |
|----------------|------------|----------------|------------|--------|----------------------|---------------------|-------------|-----------------|--------------------------|----------------|-----------------------|--------|
|                |            |                |            | Cou    | rt Name:             | 1-VIBHA             | P. INGLE    | Ì               | •                        |                |                       |        |
|                |            |                |            | Police | Station:             | AJINTHA             | -32         | *               |                          |                |                       |        |
|                |            |                |            | •Fro   | om Date:             | 18-04-202           | з 🔲         | •To Date:       | 18-04-2023               | io l           |                       |        |
| Search         |            | Police         | FIR<br>No. | ¢ Year | FIR<br>Fillr<br>Date | ng 🛊 🛔              | Date of all | Accused<br>Name | Ball Application<br>Date | Bail<br>Status | Surety<br>Requirement | VC(Y/N |
| Sr. No.        | PTN No     | Station        | 387.52     | 1      | 45.04                |                     | 04          |                 |                          |                |                       |        |
| <b>Sr. No.</b> | MHAU01P000 | 352023 AJINTHA | 2          | 2023   | 15-04<br>2023        | 4- 18<br>20         | -04-<br>123 | Accused3        | 18-04-2023               | Granted        | Cash Security         | N      |

### 13.2.4 Applications

Original functionality is retained with following enhancements

- A new radio button introduced for cause list enables adding remand details on the basis of police station or from cause list
- Access is provided to Dashboard, Remand and Bail forms

|         |                  |                 |                       | Application                |                             |                     |
|---------|------------------|-----------------|-----------------------|----------------------------|-----------------------------|---------------------|
|         |                  |                 | e Po                  | olice Station 🔍 Cause List |                             |                     |
|         | * Police Station | n: AJINTHA-32 * | FIR Type:             | Select •                   |                             |                     |
|         | * FIR No         | u [11           | *Year:                | 2023 Go                    | View eFIR                   |                     |
|         |                  |                 |                       |                            |                             |                     |
|         |                  |                 |                       |                            |                             |                     |
| Sr. No. | Accused<br>No.   | Accused         | Pending Applications  | Application Type           | Prison                      | Date of Application |
| 1       | 0                | Accused1        |                       | Select *                   | Central Jail, Aurangabad [] |                     |
| 2       |                  | Accused2        |                       | Select •                   | Central Jail, Aurangabad [] |                     |
| 3       |                  | Accused3        |                       | Select •                   |                             |                     |
| Next Da | te 🔍 Dispose     | *Action         | Select •              | Next Date/Date of Decision | Surety Requi                | rement Select       |
|         | Order Pass       | ed Select •     | Over VC               |                            |                             |                     |
|         |                  |                 | Tomolota Manage Dates |                            |                             |                     |

• Applications report can be generated court-wise or police station-wise.

|                   |                                                                                                    |                                        |                             |                | A                                                           | pplication De                      | tails                                                                                                    |                                         |                                                                                                    |                               |
|-------------------|----------------------------------------------------------------------------------------------------|----------------------------------------|-----------------------------|----------------|-------------------------------------------------------------|------------------------------------|----------------------------------------------------------------------------------------------------|-----------------------------------------|----------------------------------------------------------------------------------------------------|-------------------------------|
|                   |                                                                                                    | c                                      | Court Nan                   | ne : 🔤         | I-VIBHA P. IN                                               | GLE                                | ¥                                                                                                    |                                         |                                                                                                    |                               |
|                   |                                                                                                    | Po                                     | lice Statio                 | on : Se        | lect                                                        | *                                  |                                                                                                    |                                         |                                                                                                    |                               |
|                   |                                                                                                    |                                        | From Da                     | ate: 17-       | 04-2023                                                     | To Date :                          | 17-04-2023                                                                                                    | Go                                      |                                                                                                    |                               |
| how 10            | ▼ entries                                                                                                    |                                        |                             |                |                                                             |                                    |                                                                                                    | Hide                                    | Columns PDF Excel                                                                                   | R cs                          |
|                   |                                                                                                    |                                        | -                           | -              | 2                                                           |                                    | - C C C C C C C C.                                                                                                    |                                         |                                                                                                    |                               |
| Search            | PTN No                                                                                                    | Police                                 | FIF                         | Yea            | FIRE                                                        | Application                        | Application                                                                                                    |                                         | Application Status (Granted/Reject                                                                  | VC(                           |
| Search<br>Sr. No. | PTN No         #           PTN No         #                                                                                                    | Police<br>Police<br>Station            | FIF<br>FIR<br>No.           | Yea            | FIR F<br>FIR<br>Filing<br>Date                              | Application<br>Application         | Application<br>Application<br>Type                                                                                       | Accused<br>Name                         | Application Status (Granted/Reject<br>Application Status<br>(Granted/Rejected)                      | VC(Y                          |
| Search<br>Sr. No. | PTN No PTN No PTN NO PTN NO PT | Police<br>Police<br>Station<br>AJINTHA | FIF<br>FIR<br>No.           | Yea<br>Year    | FIR F<br>FIR<br>Filing<br>Date<br>15-04-<br>2023            | Application<br>Application<br>Date | Application<br>Application<br>Type<br>Any other<br>special<br>request by<br>Police                                       | Accused<br>Name<br>Accused1             | Application Status (Granted/Reject<br>Application Status<br>(Granted/Rejected)<br>Granted           |                               |
| Search<br>Sr. No. | PTN No           PTN No           MHAU01P0007352023           MHAU01P0007352023                                                                                                    | Police<br>Police<br>Station<br>AJINTHA | FIF<br>FIR<br>No.<br>2<br>2 | Year 2023 2023 | FIR F<br>Filing<br>Date<br>15-04-<br>2023<br>15-04-<br>2023 | Application<br>Date<br>17-04-2023  | Application<br>Application<br>Type<br>Any other<br>special<br>request by<br>Police<br>Custody<br>Disposal of<br>property | Accused<br>Name<br>Accused1<br>Accused2 | Application Status (Granted/Rejected) Application Status (Granted/Rejected) Granted Granted Granted | VC(Y<br><b>VC(Y</b><br>N<br>N |

# 13.3 ssRelease

- New report is added for generating list of accused pending for release
- New field added in the report form Court Name

|                   |           |                |              | Release De             | tails         |            |              |                  |                                       |
|-------------------|-----------|----------------|--------------|------------------------|---------------|------------|--------------|------------------|---------------------------------------|
|                   |           |                |              | Police Station 		Per   | nding release |            |              |                  |                                       |
|                   |           |                |              | Release De             | tails         |            |              |                  |                                       |
|                   |           |                | Court        | t Name: 1-VIBHA P. II  | IGLE          | ~          |              |                  |                                       |
|                   |           |                | Police       | Station: Select        | ~             |            |              |                  |                                       |
|                   |           |                | *Froi        | n Date: 13-04-2023     | To Date:      | 13-04-2023 | Go           |                  |                                       |
| Show 10           | ✓ entries |                |              |                        |               |            | Hide Columns | PDF 🔀 Excel      | CSV                                   |
| Sr. No.           | PTN No    | Police Station | FIR No. Yea  | r FIR Filing Date      | Date of E     | Bail A     | ccused Name  | Release Date     | VC(Y/N)                               |
| Search            | PTN No 🔶  | Police Station | FIR No. 🔶 Ye | ar 🔶 🛛 FIR Filing Date | Date of       | Bail 🔶 🛛 / | Accused Name | 🔶 🛛 Release Date | · · · · · · · · · · · · · · · · · · · |
|                   |           |                |              | No data available      | in table      |            |              |                  |                                       |
| Showing 0 to 0 of | 0 entries |                |              |                        |               |            |              | Pre              | vious Next                            |

# **13.4 Pretrial Templates**

All the 3 templates are provided – Remand Order, Bail Order and Application Order

|         |                                  |            | Re                                   | Pretrial Templ<br>emand Order O Bail Order | O Application Order |            |    |             |        |  |
|---------|----------------------------------|------------|--------------------------------------|--------------------------------------------|---------------------|------------|----|-------------|--------|--|
|         | Police Station:                  | AJINTHA-32 | ~                                    |                                            | FIR Typ             | e: I-1     | v  |             |        |  |
|         | • FIR No.:                       | 2          |                                      |                                            | *Ye                 | ar: 2023   | Go |             |        |  |
| Sr. No. |                                  | Accused    | PCR No./MCR/Rejected<br>Cases Report | From Date                                  |                     | To Date    |    | No. of Days | Action |  |
| 1       | Accused1<br>Accused2<br>Accused3 |            | MCR                                  | 2023-04-18                                 |                     | 2023-04-21 |    | 3           |        |  |
| 2       | Accused1<br>Accused2<br>Accused3 |            | PCR No.                              | 2023-04-21                                 |                     | 2023-04-23 |    | 2           |        |  |
|         |                                  |            | *Template Name                       | e: Extension of PCR 🛛 🗸                    |                     |            |    |             |        |  |

# **13.5 Chargesheet/ Summary**

• A new tab Verify Chargesheet is added for verification of chargesheets consumed through ICJS.

|                                    | Search Y                  |                                           | 0  | ② ■QMenu | $\circ \circ \bullet \bullet \bullet \circ$ |
|------------------------------------|---------------------------|-------------------------------------------|----|----------|---------------------------------------------|
| O Physical Chargesheet/Summary Ver | ify Chargesheet           |                                           |    |          |                                             |
|                                    |                           | Verify Chargesheet                        |    |          |                                             |
|                                    |                           | Chargesheet No. OFIR No. ODate            |    |          |                                             |
|                                    | Polie                     | ce Station: AJINTHA (235)                 |    |          |                                             |
|                                    | Chargesheet No. (FIF      | R No./Year): 1937500120004201 (42/2020) * | Go |          |                                             |
|                                    |                           | View eChargsheet 🗈                        |    |          |                                             |
| E-filing Case Details              |                           |                                           |    |          | ٢                                           |
| E-filing No: 1937500120004201      | E-filing Date: 19-08-2020 |                                           |    |          |                                             |
| Nature: Criminal                   | Case Type :               | Matter Priority Ordinary                  |    |          |                                             |
| Petitioner                         |                           |                                           |    |          | ۲                                           |
| Respondent                         |                           |                                           |    |          | ۲                                           |
| Extra Information                  |                           |                                           |    |          | ۲                                           |
| Subordinate Court                  |                           |                                           |    |          | ۲                                           |
| Act-Section                        |                           |                                           |    |          | ۲                                           |
| Police Station                     |                           |                                           |    |          | •)                                          |

### **14 ICJS**

In verify section, separate tabs are provided for verifying physically received and electronically received FIRs / Chargesheets.

| / ICJS / Verify Fir / Modify Sear      | ch     | Ý           |                   |                        | U            | <b>0</b> = 0 | Menu | 00 | 0 | 0 |
|----------------------------------------|--------|-------------|-------------------|------------------------|--------------|--------------|------|----|---|---|
| Physical FIR O e-FIR                   |        |             |                   |                        |              |              |      |    |   |   |
| Police Station & Occurrence of Offence | Acts   | Complainant | Accused/Suspected | Accused/Suspected Acts | Investigatin | g Officer    |      |    |   |   |
| *Police Station:                       | Select |             | *                 |                        |              |              |      |    |   |   |
| * FIR Filing Date:                     |        |             |                   |                        |              |              |      |    |   |   |
| Occurrence of Offence                  |        |             |                   |                        |              |              |      |    |   |   |
| FIR Contents/Offence Remark:           |        |             |                   | li.                    |              |              |      |    |   |   |
| * From Date:                           |        |             |                   |                        | To Date:     |              |      |    |   |   |
| From Time :                            | HH:MM  | :SS         |                   |                        | To Time:     | HH:MM:SS     |      |    |   |   |
| Place of Occurrence                    |        |             |                   |                        |              |              |      |    |   |   |
| Address of Occurrence:                 |        |             |                   | X                      |              |              |      |    |   |   |
| State:                                 | MAHAR  | ASHTRA-27   | ~                 |                        | District:    | Nanded-15    |      | ~  |   |   |
| Town:                                  | Select |             | ~                 |                        | Ward:        | Select       |      | ~  |   |   |
| Taluka:                                | Nandeo | i-6         | ~                 |                        | Village:     | Select       |      | ~  |   |   |
|                                        |        |             | मर                | ස්ති                   |              |              |      |    |   |   |

Fig: Verify FIR – Physical FIR tab

| 🏦 / Pretrial / Chargeshee              | et/Summary / Add    | Search     | Y                 | O 🗈 | ② ■QMenu ○   | 0 🛛 🔾 | • • |
|----------------------------------------|---------------------|------------|-------------------|-----|--------------|-------|-----|
| Physical Chargeshee     Police Station | t/Summary OVerify C | hargesheet |                   |     |              |       |     |
| *Police Station:                       | Select              | ~          | *Court No. Select |     | ✓ show All □ |       |     |
| FIR Type:                              | Select              | ~          |                   |     |              |       |     |
| * FIR No.:                             |                     |            | * FIR Year:       | Go  |              |       |     |
|                                        |                     |            |                   |     |              |       |     |

Fig: Verify Chargesheet – Physical Chargesheet tab

# 15 Judge Leave Management

New menu is provided for Judge leave management. Separate forms are provided to details of judge on leave, in-charge judge and relieving of in-charge judge.

### 15.1Judge Leave

- Select the judge on leave
- Add details of leave
- Click on the Calculate No. of Days button to get the number of leave days and click on Submit

|                         | Judge Leave                                  |
|-------------------------|----------------------------------------------|
| *Judge:                 | SHRI J.N. RAJE-MH1281                        |
| Designation:            | Principal District and Sessions Judge, Abad. |
| *Court No.:             | 7                                            |
| *Leave ID:              | 152                                          |
| *From Date:             | 01-04-2023 *To Date: 11-04-2023              |
| Type:                   | Leave O Not Presided                         |
| Leave Type:             | ON TRAINING-4                                |
| Half Day Leave:         |                                              |
| * Calculate No. of Days | 11                                           |
|                         | Submit                                       |
|                         |                                              |

### 15.2In-charge Judge

- The form enables user to add details of in-charge judge.
- Select the judge on leave; all the leave details appear
- Select the name of active judge, select dates and submit

|                                         | In-charge Judge                                            |
|-----------------------------------------|------------------------------------------------------------|
| * Judge On Leave                        | SHRI J.N. RAJE-MH1281                                      |
| Leave ID: 151<br>Leave From Date: 01-04 | Leave Type: CHILD CARE<br>1-2023 Leave To Date: 11-04-2023 |
| * Active Judge:                         | SHRI T.V. NALAWADE-MH0 *                                   |
| * From Date: 01-04-2023                 | *To Date: 11-04-2023                                       |
|                                         | Submit                                                     |

# **15.3Judge Joining**

- The form enables user to add joining details of judge on leave and thereby facilitates relieving of the in-charge judge.
- Select judge on leave, joining date and submit

| Judge Joining                                                                                            |
|----------------------------------------------------------------------------------------------------|
| * Judge On Leave: SHRI J.N. RAJE-MH1281 *                                                                |
| Leave ID: 151     Leave Type: CHILD CARE       Leave From Date: 01-04-2023     Leave To Date: 11-04-2023 |
| * Joining Date: 01-04-2023                                                                               |
| Submit                                                                                                   |
|                                                                                                    |